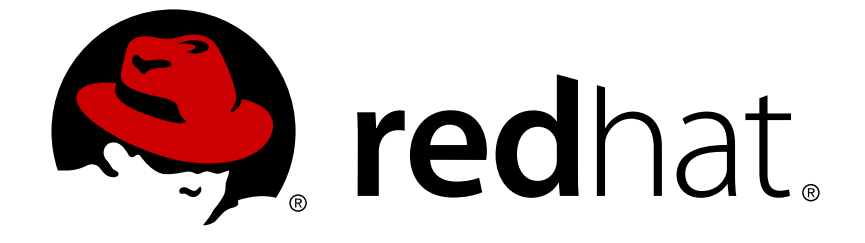

# Red Hat JBoss Web Server 1.0

# インストールガイド

for Use with Red Hat JBoss Web Server

エディッション1.0.2

Last Updated: 2017-11-13

Laura Bailey Ibailey@redhat.com

Eva Kopalová ekopalov@redhat.com

# 法律上の通知

Copyright © 2011 Red Hat, Inc..

This document is licensed by Red Hat under the <u>Creative Commons Attribution-ShareAlike 3.0</u> <u>Unported License</u>. If you distribute this document, or a modified version of it, you must provide attribution to Red Hat, Inc. and provide a link to the original. If the document is modified, all Red Hat trademarks must be removed.

Red Hat, as the licensor of this document, waives the right to enforce, and agrees not to assert, Section 4d of CC-BY-SA to the fullest extent permitted by applicable law.

Red Hat, Red Hat Enterprise Linux, the Shadowman logo, JBoss, OpenShift, Fedora, the Infinity logo, and RHCE are trademarks of Red Hat, Inc., registered in the United States and other countries.

Linux ® is the registered trademark of Linus Torvalds in the United States and other countries.

Java  $\ensuremath{\mathbbm R}$  is a registered trademark of Oracle and/or its affiliates.

XFS ® is a trademark of Silicon Graphics International Corp. or its subsidiaries in the United States and/or other countries.

MySQL ® is a registered trademark of MySQL AB in the United States, the European Union and other countries.

Node.js ® is an official trademark of Joyent. Red Hat Software Collections is not formally related to or endorsed by the official Joyent Node.js open source or commercial project.

The OpenStack ® Word Mark and OpenStack logo are either registered trademarks/service marks or trademarks/service marks of the OpenStack Foundation, in the United States and other countries and are used with the OpenStack Foundation's permission. We are not affiliated with, endorsed or sponsored by the OpenStack Foundation, or the OpenStack community.

All other trademarks are the property of their respective owners.

# 概要

This book contains information related to installation and basic configuration of Red Hat JBoss Web Server components. It also includes hardware and platform requirements, and installation prerequisites.

# 目次

| <ul> <li>第1章 はじめに</li> <li>1.1. コンポーネント</li> <li>1.2. 対応のオペレーティングシステム</li> <li>1.3. 対応のコネクタ設定</li> </ul> | . <b>4</b><br>4<br>5 |
|----------------------------------------------------------------------------------------------------|----------------------|
| 1.4. インストールとアップグレード<br>1.5. ソースファイル                                                                      | 5<br>5               |
| パート トインストール                                                                                              | . 6                  |
| 第2章前提条件                                                                                                  | 7                    |
| 第3章 RED HAT ENTERPRISE LINUXで ENTERPRIZE WEB SERVER をインストール                                              | . 8<br>8             |
| 3.2. ZIPファイルからENTERPRISE WEB SERVERをインストール                                                               | 10                   |
| 3.2.1. ZIPファイルのダウンロードおよび展開                                                                               | 10                   |
| 3.2.2. 環境設定                                                                                              | 11                   |
| 3.2.3. Enterprise Web Serverの実行                                                                          | 15                   |
| 3.2.3.1. Tomcatの起動                                                                                       | 15                   |
| <b>3.2.3.1.1.</b> プログラムとしてTomcatを稼働                                                                      | 15                   |
| 3.2.3.1.2. サービスとしてTomcatを作動                                                                              | 16                   |
| 3.2.3.2. HTTPの実行                                                                                         | 16                   |
| 3.2.4. Enterprise Web Serverの停止                                                                          | 16                   |
| 3.2.4.1. Tomcatの停止                                                                                       | 16                   |
| <b>3.2.4.2. HTTPサーバーの</b> 停止                                                                             | 16                   |
| 3.2.5. ZIPの各種設定構造                                                                                        | 16                   |
| <b>3.2.6.</b> その他のリソース                                                                                   | 16                   |
| 3.3. RPMパッケージからENTERPRISE WEB SERVERをインストール                                                              | 17                   |
| 3.3.1. RPMパッケージ                                                                                          | 17                   |
| 3.3.2. JBoss Enterprise Web Server のインストールパッケージに対するRHNチャネル                                               | 19                   |
| 3.3.3. RPMをファイルからEnterprise Web Serverをインストール                                                            | 19                   |
| 3.3.4. 環境設定                                                                                              | 21                   |
| 3.3.5 サービスのブート動作を設定                                                                                      | 24                   |
| 3.3.6 Enterprise Web Serverの実行                                                                           | 24                   |
| 3.3.7 Enterprise Web Serverの停止                                                                           | 25                   |
| 3.3.8. 追加文書                                                                                              | 26                   |
| 第4章 WINDOWS上でENTERPRISE WEB SERVERをインストール                                                                | 27                   |
| <b>4.1.</b> 前提条件                                                                                         | 27                   |
| <b>4.2.</b> インストレーションファイルをダウンロードおよび展開                                                                    | 27                   |
| 4.3. 環境設定                                                                                                | 28                   |
| 4.4. ENTERPRISE WEB SERVERの実行                                                                            | 32                   |
| 4.5. ENTERPRISE WEB SERVERの停止                                                                            | 33                   |
| <b>4.6.</b> フォルダ構造                                                                                       | 34                   |
| 第5章 SOLARISでENTERPRISE WEB SERVERのインストール                                                                 | 36                   |
| 5.1. 前提条件                                                                                                | 36                   |
| 5.2. インストレーションファイルをタウンロード                                                                                | 36                   |
| 5.3. ENTERPRISE WEB SERVERの                                                                              | 37                   |
| <b>5.4.</b> 坂境設定                                                                                         | 40                   |
| 5.5. ENTERPRISE WEB SERVER(7)実行                                                                          | 42                   |
| 5.5.1. Iomcatの起動                                                                                         | 42                   |
| 5.5.1.1.フロクラムとして I omcatを核側                                                                              | 42                   |
| 5.5.1.2. サービスとしてTomcatを作動                                                                                | 43                   |

| 5.5.2. HTTPサーバーの実行                                           | 43 |
|--------------------------------------------------------------|----|
| 5.6. ENTERPRISE WEB SERVERの停止                                | 43 |
| 5.7. SOLARIS でこのパッケージをアンインストール                               | 44 |
| 5.8. SOLARIS のディレクトリ構造                                       | 45 |
| パート II. アップグレード                                              | 46 |
| 第6章 RED HAT ENTERPRISE LINUXで ENTERPRIZE WEB SERVER をアップグレード | 47 |
| <b>6.1. ZIP</b> のインストール各種設定をアップグレード                          | 47 |
| <b>6.2. RPM</b> のインストール各種設定をアップグレード                          | 47 |
| 第7章 WINDOWS 上で ENTERPRISE WEB SERVER をアップグレード                | 49 |
| 第8章 SOLARIS 上でENTERPRISE WEB SERVERをアップグレード                  | 50 |
| 第9章 ENTERPRISE WEB SERVER上の HIBERNATE                        | 51 |
| 第10章 JBOSS OPERATING NETWORKでENTERPRISE WEB SERVERを監視        | 53 |
| 付録A 対応のHTTPモジュール                                             | 56 |
| 付録B改訂履歴                                                      | 59 |

# 第1章はじめに

JBoss Enterprise Web Serverは完全統合型かつ認証済みのコンポーネント群で、Java Web アプリケー ションのホスティングを行います。JEWSは Web サーバー (Apache Http サーバー)、Apache Tomcat Servlet コンテナ、ロードバランサ (mod\_jk および mod\_cluster)、Tomcat Native ライブラリで構成さ れています。

このインストールガイドは、対応のオペレーティングシステムにおけるJBoss Enterprise Web Serverの インストール、マイナーアップグレード、基本設定について必要とされる情報をまとめています。

# 1.1. コンポーネント

JBoss Enterprise Web Serverは以下のコンポーネントから構成されています。

- Apache Tomcatは、Java Servlet Specification に沿ったサーブレットコンテナで、JBoss Enterprise Web ServerにはApache Tomcat 6 と Apache Tomcat 5が含まれています。
- Apache Nativeは Tomcat のライブラリで、Tomcatの拡張性、性能、ネーティブサーバー技術 との統合性を向上します。また、これにはAPR (Apache Portable Runtime)の実装も含まれてい ます。APRは、Apache HTTP Serverおよび Apache Tomcat の通信を行うためのバイナリプロ トコルです。
- Apache Tomcat Connectors (mod\_jk, mod\_cluster) はApache HTTP Server と Apache Tomcat の間のコネクタです。mod\_clusterは JBoss ネーティブのロードバランサで、mod\_jkより効率 性、信頼性、拡張性が高くなっています。
- Apache HTTP Serverは、Apache Software Foundationにより開発されたオープンソースの Web サーバーです。この実装は、現在のHTTP規格に準拠しています。

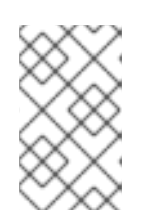

注記

同梱のApache HTTP Serverは、デフォルトで Secure Socket Layer (SSL) に対応していますが、削除するにはお使いのインストール設定におけるSSL削除の項を参照してください。

 Hibernate は、オブジェクト関係マッピングのフレームワークで、同梱の Hibernate には Hibernate Core、Hibernate Annotations、Hibernate EntityManager with JPA 1.0 APIsが含まれ ています。

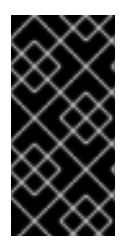

# 重要

Red Hat Enterprise LinuxなどのRed Hat製品は、Red Hat Key で署名されこれらのパッケージやJARはRed Hat提供のものであると示しています。Red Hat署名のJARについてはご利用中の製品ディストリビューションはRed Hatにより提供されているディストリビューションであるとご安心いただけます。

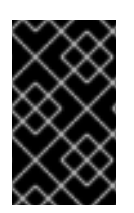

# 重要

現在tomcat-jkstatus-antライブラリがJBoss Enterprise Web Server に含まれています が、次のリリースではこのライブラリは廃止予定で、デフォルトでは含まれなくなりま す。

1.2. 対応のオペレーティングシステム

JBoss Enterprise Web Serverの本リリースは、以下のオペレーティングシステムに対し認定がおりています。

- Red Hat Enterprise Linux 6 最新アップデート(x86, x86\_64)
- Red Hat Enterprise Linux 5 最新アップデート (x86, x86\_64)
- Red Hat Enterprise Linux 4 最新アップデート (x86, x86\_64)
- Solaris 10 (x86, x86\_64, SPARC64)
- Solaris 9 (x86, SPARC32, SPARC64)
- Windows Server 2008 R2 (x86, x86\_64)
- Windows Server 2003 SP2 (x86, x86\_64)

# 1.3. 対応のコネクタ設定

JBoss Enterprise Web Serverの本リリースは、以下の組み合わせにおいて認定がおりています。

- Apache HTTP Server + mod\_cluster + JBoss EAP 5.x
- Apache HTTP Server + mod\_cluster + Tomcat 6
- Apache HTTP Server + mod\_jk + JBoss EAP 5.x
- Apache HTTP Server + mod\_jk + Tomcat 5
- Apache HTTP Server + mod\_jk + Tomcat 6

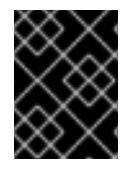

# 重要

ご注意いただきたいのが、mod\_clusterは Tomcat 6 上でのみ機能し、Tomcat 5には対応 していません。

# 1.4. インストールとアップグレード

JBoss Enterprise Web ServerのインストールについてはパートI「インストール」を、JBoss Enterprise Web ServerのアップグレードについてはパートII「アップグレード」を参照してください。

# 1.5. ソースファイル

以下の場所からソースファイルを取得可能です。

### SRPM

ftp://ftp.redhat.com/pub/redhat/jbeap/ews/1.0.2/en/source

### ソースのZIPファイル

ftp://ftp.redhat.com/pub/redhat/jbews/1.0.2/en/source/jboss-ews-src-1.0.2.zip

パート I. インストール

JBoss Enterprise Web Server のインストール方法は、各オペレーティングシステムで変わってきます。ご利用中のオペレーティングシステムに該当するインストールの章を参照してください。

- Red Hat Enterprise Linuxについては、3章 Red Hat Enterprise LinuxでEnterprize Web Server を インストールを参照。
- Windows は4章 Windows上でEnterprise Web Serverをインストールを参照。
- Solaris は5章 Solaris でEnterprise Web Serverのインストールを参照。

# 第2章前提条件

JBoss Enterprise Web Serverのインストール前に、以下の前提条件を満たす必要があります。

- JBoss Enterprise Web Server のインストールに十分なディスクの空き容量
- ご利用中のアプリケーション用に十分な空き容量

# 第3章 RED HAT ENTERPRISE LINUXで ENTERPRIZE WEB SERVER をインストール

Red Hat Enterprise Linux では、JBoss Enterprise Web Serverは2つの方法でインストール可能です。

• Red Hat Customer Portal にあるZIPファイルから(「ZIPファイルからEnterprise Web Server をインストール」参照)

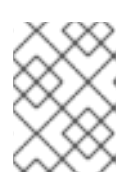

# 注記

**ZIP**からのインストールですが、JBoss Enterprise Web Server はどこにでも展開、インストール可能です。

 from RPM packages from Red Hat Network (RHN, refer to 「RPMパッケージからEnterprise Web Serverをインストール」)

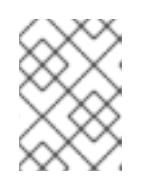

# 注記

**RPM**パッケージからのインストールは Web サーバーとservice コマンドを統合し、そのリソースを絶対パスにインストールします。

# 警告

RPMのインストールは Java ライブラリファイルを共有します。Enterprise Web ServerがEnterprise Application Platform と共存し、両方がRPMパッケージからイ ンストールされた場合、ライブラリバージョンのコンフリクトが発生します。この 問題を回避するには、1つのソフトウェアをRPMで、もう1つをZIPファイルからイ ンストールしてください。

# **3.1.**前提条件

Red Hat Enterprise Linuxで JBoss Enterprise Web Server をインストールする前に以下を確認します。

- 対応のJava がインストールされていること 手順3.1 「Java のインストール」参照)。
- 必要なパッケージがインストールされていること(手順3.2「必要なパッケージのインストール」参照)。
- classpathx-jaf パッケージが削除されていること (手順3.3 「classpathx-jaf の削除」参照)。

# 手順3.1 Java のインストール

この手順に従い、対応のJava バージョンをインストール、設定します。

- 1. ご利用中のシステムを該当のチャネルヘサブスクライブします。
  - 。 Red Hat Enterprise Linux6向けの補助RHELサーバー

- Red Hat Enterprise Linux5向けの補助RHELサーバー
- o Red Hat Enterprise Linux 4 向けの追加機能
- 2. コマンドラインからroot ユーザーで Java 1.6 をインストールするためのコマンドを実行します。
  - Red Hat Enterprise Linux 5 およびRed Hat Enterprise Linux6では、yum install コマンドを使います。

# yum install java-1.6.0-<VENDOR>-devel

<VENDOR>をsun、ibmあるいはopenjdkで置き換えてください。

o Red Hat Enterprise Linux4では、up2date コマンドを実行します。

# up2date java-1.6.0-<VENDOR>-devel

<VENDOR>をsunあるいはibmで置き換えてください。

3. 以下のコマンドを root ユーザーで実行し (別のユーザーから切り替える場合、su -コマンドを 実行するようにしてください)、正しいJDKが利用されていることを確認します。

# alternatives --config java

# alternatives --config javac

これらのコマンドは、利用可能なJDKのバージョン一覧を返します。使用中のバージョンには プラスのマーク(+)が付けられます。設定したJDKが希望のオプションでない場合、コマンドラ インにある指示の通り、正しいJDKに切り替えます。

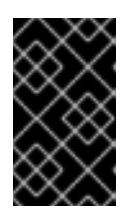

#### 重要

javaと javacコマンドを使うソフトウェアは、alternatives で設定したJDKを 利用します。Java alternatives を切り替えるとこれらのソフトウェアの稼働に 悪影響を与える可能性があります。

4. 必要なパッケージをインストールします (手順3.2 「必要なパッケージのインストール」参照)。

手順3.2必要なパッケージのインストール

Red Hat Networkに登録し適切なチャネルにサブスクライブしているシステムを利用している場合、 パッケージをレポジトリにマウント、あるいはオンラインレポジトリからインストールすることができ ます。この手順に従いパッケージをオンラインレポジトリからインストールします。

オンラインレポジトリから必要なパッケージをインストールするには、この手順に従います。

- 1. オペレーティングシステムのバージョンにあわせ、root ユーザーで各インストール用コマンド を実行します。
  - o Red Hat Enterprise Linux 5および6の場合

# yum install distcache pcre

。 Red Hat Enterprise Linux 4の場合

# up2date distcache pcre

- 2. プロンプトが出ると**y**を押し次に進みます。
- 3. インストールが完了すると、以下のコマンドを実行しパッケージがインストールされていることを確認します。

# rpm -q distache pcre

パッケージがインストールされている場合、コマンドの出力でパッケージ名およびバージョン 番号を表示します。

 ZIPファイル(「ZIPファイルからEnterprise Web Serverをインストール」)あるいは RPM(「RPMパッケージからEnterprise Web Serverをインストール」)からJBoss Enterprise Web Server をインストールします。

### 手順3.3 classpathx-jafの削除

この手順に従いclasspathx-jafパッケージをアンインストールします。

- 1. シェルプロンプトで**root** ユーザーになります。
- 2. Red Hat Enterprise Linuxのバージョンにより、該当のコマンドを実行し当パッケージをアンイ ンストールします。
  - o Red Hat Enterprise Linux 5および6の場合

# yum remove classpathx-jaf

- 。 Red Hat Enterprise Linux 4の場合
  - # rpm -e classpathx-jaf

# **3.2. ZIP**ファイルからENTERPRISE WEB SERVERをインストール

JBoss Enterprise Web ServerをZIPファイルからインストールする前に必須パッケージをすべてインストールするようにしてください (手順3.2「必要なパッケージのインストール」参照)。

### **3.2.1. ZIP**ファイルのダウンロードおよび展開

JBoss Enterprise Web Serverをインストールするにはインストール用のZIPファイルをダウンロード、 展開します。ZIPファイルは、Red Hat Customer Portal から取得できます。

#### 手順3.4 Enterprise Web ServiceのZIPファイルをダウンロード

JBoss Enterprise Web ServerのZIPファイルをRed Hat Customer Portal サイトからダウンロードします。

- 1. Web ブラウザでhttp://access.redhat.com を開きます。
- 2. 右上端にある Log in ボタンをクリックします。

- 3. ログイン情報を入力し、Log inをクリックします。
- **4.** ページ上部にあるメニューバーの Downloadsオプションにマウスをかざし、表示メニューのJBoss Enterprise Middleware にあるDownloadsをクリックします。
- 5. Product ドロップダウン欄のWeb Serverをクリックします。
- 6. Software Downloadsページで、Versionのドロップダウンボックスにて製品のバージョンを選択し、下のReleases タブで正しいバージョンのJBoss EWS へのリンクをクリックします。
- **7.** Software Details ページにて、File のドロップダウンボックスの隣にあるDownload ボタンを クリックします。

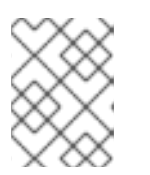

注記

ご利用中のシステムおよびアーキテクチャ向けのファイルであることを確認し ます。

- 8. ダウンロードファイルを確認します。
- 9. ZIPファイルを正常にダウンロードした後、手順3.5「ZIPファイルの展開」に従いJBoss Enterprise Web ServerのZIPファイルを展開します。

#### 手順3.5 ZIPファイルの展開

ダウンロードしたファイルを展開します。

- 1. コマンドラインでZIPファイルの含まれているディレクトリに移動します。
- 2. 以下のunzip コマンドを実行します。

unzip <FILE\_NAME> -d <TARGET\_DIRECTORY>

FILE\_NAME をダウンロードしたファイル名で、TARGET\_DIRECTORY を展開先のディレクトリ へのパスで置き換えます。

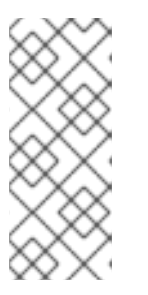

#### 注記

展開ディレクトリつまり、JBoss Enterprise Web Serverのインストール先の ディレクトリは**\$EWS\_HOME**とします。<*EWS\_HOME*>のフォーマットを使い、 利用しているディレクトリへの全体パスを示します。例え ば、<*EWS\_HOME*>/httpd could refer to the /opt/jboss-ews-1.0/httpd の パスなどです。

ZIPの展開後、環境を正しく設定してからJBoss Enterprise Web Server を起動させます(「環境 設定」参照)。

#### 3.2.2. 環境設定

JBoss Enterprise Web Server 稼働前にJAVA\_HOME の変数を設定する必要があります (手順 3.6「JAVA\_HOMEの設定」参照)。

オプションで、以下を行うことも可能です。

- ApacheおよびTomcatユーザーを作成しセキュアでシンプルなユーザー管理ができる(手順 3.8「Apache ユーザーの設定」 and 手順3.7「Tomcatユーザの作成」参照)
- SSLサポートの削除(手順3.9「SSLの削除」参照)
- log4jロギングの追加 (手順3.10「log4jの設定」の参照)
- mod\_jk あるいは mod\_clusterを有効化 (手順3.11「mod\_jkの設定」および 手順 3.12「mod\_clusterの設定」を参照)

環境設定後に post-installation スクリプトの実行 (手順3.13 「Post-intallation スクリプトの実行」 参照)

#### 手順3.6 JAVA\_HOMEの設定

この手順に従いTomcatが対応の Java を指定するようにJAVA\_HOME 変数を設定します。

- Tomcatのbin ディレクトリで(\$EWS\_HOME/tomcat5/binあるいは \$EWS\_HOME/tomcat6/bin)、setenv.shファイルを作成します(例:vim tomcat<*VERSION*>/bin/setenv.shコマンドを実行)。
- 2. JAVA\_HOME パスの定義をファイルに追加します。例: export JAVA\_HOME=/usr/lib/jvm/jre-1.6.0-openjdk.x86\_64

#### 手順3.7 Tomcatユーザの作成

この手順に従いTomcatユーザーおよび親グループを作成します。

- 1. シェルプロンプトでroot ユーザーになります。
- 2. 以下のコマンドを実行し、Tomcatユーザーグループを作成します。

# groupadd -g 91 -r tomcat

- 3. \$EWS\_HOMEに移動します。
- 4. \$EWS\_HOMEから以下のコマンドを実行し、TomcatユーザーグループにTomcatユーザーを作成します。

# useradd -c "Tomcat" -u 91 -g tomcat -s /bin/sh -r -d /home/tomcat
tomcat

5. \$EWS\_HOMEから以下のコマンドを実行し、tomcat ユーザーにTomcatディレクトリの所有権 を割り当て、ユーザーがTomcatサービスを実行できるようにします。

# chown -R tomcat:tomcat tomcat<VERSION>

該当のTomcatバージョン番号(5 あるいは 6)で <VERSION> を置き換えてください。

- 6. \$EWS\_HOME からls -l コマンドを実行し、TomcatユーザーがTomcatディレクトリの所有者 かどうかを確認します。
- 7. 必ず、tomcat ユーザーが親ディレクトリすべてに対して実行権限を持つようにしてください。

#### 手順3.8 Apache ユーザーの設定

この手順に従いApacheユーザーを設定します。

1. root ユーザーで以下のコマンドを実行し、Apacheユーザーグループを作成します。

# groupadd -g 48 -r apache

2. 以下のコマンドを実行し、Apache ユーザーグループを作成します。

# useradd -c "Apache" -u 48 -g apache -s /bin/sh -r -d /home/apache
apache

3. **\$EWS\_HOME**へ移動してから、以下のコマンドを実行しapacheユーザーにApache ディレクト リの所有権を割り当て、ユーザーが httpd サービスを実行できるようにします。

# chown -R apache:apache httpd

4. \$EWS\_HOME から1s -1を入力し、apache ユーザーが該当の Apache インストールパスへの 実行権限を持つか確認してください。出力は以下のようになります。

drwxrwxr-- 11 apache apache 4096 Feb 14 06:52 httpd

#### 手順3.9 SSLの削除

JBoss Enterprise Web ServerはデフォルトでSSLに対応していますが、削除可能です。

この手順に従いSSLを削除、あるいは再追加します。

- 1. **\$EWS\_HOME/httpd/conf.d/** ディレクトリに移動します。
- 2. SSL設定ファイルの名前変更
  - SSLを削除するには、ssl.confの名前をssl.conf.disabledに変更します。
  - SSLを再追加するには、ssl.conf.disabledの名前をssl.confに変更します。

#### 手順3.10 log4jの設定

Tomcatでlog4j ロギングを追加するには、この手順に従います。

- 1. \$EWS\_HOME/extras/ディレクトリに移動します。
- 2. log4j.jar および log4j.propertiesファイルをTomcatディレクトリのlib にコピーしま す。
  - o Tomcat6を使っている場合は、以下のコマンドを実行します。

extras]# cp log4j.jar log4j.properties ../tomcat6/lib

extras]# cp tomcat-juli-adapters.jar \$EWS\_HOME/tomcat6/lib

o Tomcat5を使っている場合は、以下のコマンドを実行します。

extras]# cp log4j.properties ../tomcat5/common/classes

extras]# cp log4j.jar ../tomcat5/common/lib

# 手順3.11 mod\_jkの設定

mod\_jkを使えるようにHTTP Serverを設定するには、以下を定義します。

- workers.properties ファイルで利用可能なワーカー (JBoss インスタンス)
- mod\_jk 設定ファイル

この手順に従い、mod\_jkをロードバランサとして利用できるようにHTTP Server を設定します。

- 1. **\$EWS\_HOME/httpd/conf/**ディレクトリで、workers.propertiesを作成します。
- 2. **\$EWS\_HOME/httpd/conf.d/** ディレクトリでmod\_jk.confを作成します。

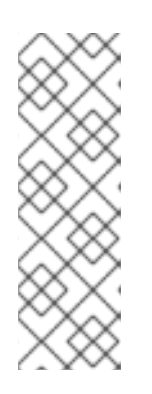

注記

jboss-ews-docs-1.0.2.zip ファイルにあるテンプレートファイルを使うこともで きます(このファイルは Red Hat Customer Portal から入手可能)。ファイルをダ ウンロード、展開後、mod\_jk.conf.sample と workers.properties.sample のサンプルファイルを \$EWS\_HOME/doc/mod\_jk/からステップ1と ステップ2で定義されている場所 にコピーします。これらのファイルの名前を変更し(sampleの拡張子を削除) 、必要であれば内容を変更します(「その他のリソース」参照)。

### 手順3.12 mod\_clusterの設定

この手順に従い、mod\_clusterをロードバランサとして利用できるようにHTTP Server を設定します。

1. <EWS\_HOME>/httpd/conf/httpd.conf ファイルにて、以下の行頭にハッシュ記号(#)を追加し、mod\_proxy\_balancer.soを無効にします。

LoadModule proxy\_balancer\_module /modules/mod\_proxy\_balancer.so

このモジュールは、JBoss HTTP Connectorとの互換性がありません。

- 2. サーバーを設定し、JBoss HTTP Connector モジュールをロードします。
  - a. **\$EWS\_HOME/httpd/conf.d/**ディレクトリで**JBoss\_HTTP.conf**を作成します。
  - b. 以下の行をJBoss\_HTTP.confファイルに追加します。

LoadModule slotmem\_module <EWS\_HOME>/httpd/modules/mod\_slotmem.so LoadModule manager\_module <EWS\_HOME>/httpd/modules/mod\_manager.so LoadModule proxy\_cluster\_module <EWS\_HOME>/httpd/modules/mod\_proxy\_cluster.so LoadModule advertise\_module <EWS\_HOME>/httpd/modules/mod\_advertise.so

# 手順3.13 Post-intallation スクリプトの実行

この手順に従い、post-installation スクリプトを実行します。

- 1. シェルプロンプトでroot ユーザーになります。
- 2. \$EWS\_HOME/httpd ディレクトリに移動します。
- 3. 以下のコマンドを実行します。

# ./.postinstall

# 3.2.3. Enterprise Web Serverの実行

JBoss Enterprise Web Server を稼働するには以下を起動してください。

- Tomcat (5 あるいは 6、「Tomcatの起動」参照)
- HTTP サーバー(「HTTPの実行」)

### 3.2.3.1. Tomcatの起動

サービスとしてバックグラウンドでTomcatを稼働することも(「サービスとしてTomcatを作動」参照) 、プログラムとしてフォアグラウンドで稼働することもできます(「プログラムとしてTomcatを稼 働」参照)。

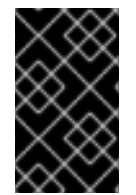

# 重要

Tomcatをstartup.sh スクリプトで起動するよう強くおすすめします(「プログラムとして Tomcatを稼働」にあるstartup.shの内容を参照)。サポートされている起動方法はこちら のみになっています。

Tomcatの起動前に以下の前提条件が満たされているか確認してください。

- Tomcatユーザが作成されていること (手順3.7「Tomcatユーザの作成」参照)
- JAVA\_HOME が正しく設定されていること (手順3.6「JAVA\_HOMEの設定」参照)

3.2.3.1.1. プログラムとしてTomcatを稼働

Tomcatをプログラムとして起動させるには、以下のスクリプトを実行します。

• startup.shスクリプト

各Tomcatバージョン (5 あるいは 6)で以下のコマンドを root ユーザーで実行します。

# sh <EWS\_HOME>/tomcat<VERSION>/bin/startup.sh

システムは設定ファイルを読み込み、Tomcatユーザーアカウントのユーザーおよびグループに 変わります (つまり、Tomcatは常にTomcatユーザーの下で作動)。デフォルトでは、Tomcat起 動時にtomcat-nativeが自動的にLD\_LIBRARY\_PATH および -Djavalibrary.path へ追加 されます。

• catalina.sh スクリプト

各Tomcatバージョン (5 あるいは 6)で以下のコマンドを実行します。

# sh <EWS\_HOME>/tomcat<VERSION>/bin/catalina.sh

• catalina.shを呼び出すカスタムのスクリプト

### 3.2.3.1.2. サービスとしてTomcatを作動

サービスとしてTomcatを稼働するには、jsvc あるいは ranukiwrapper を持つ独自のシステムデーモン スクリプトを作成、使用します。

### 3.2.3.2. HTTPの実行

httpd を開始するには、<**EWS\_HOME**>/httpd/sbin/に移動し以下のコマンドをroot ユーザーで実行 してください。

# ./apachectl start

# 3.2.4. Enterprise Web Serverの停止

Tomcatおよびhttpd サービスを停止しJBoss Enterprise Web Server を終了します(「Tomcatの停止」 および「HTTPサーバーの停止」参照)。

### 3.2.4.1. Tomcatの停止

以下のコマンドをroot ユーザーで実行しTomcatを停止します。

# sh <EWS\_HOME>/tomcat<VERSION>/bin/shutdown.sh

### 3.2.4.2. HTTPサーバーの停止

httpd を停止するには、<**EWS\_HOME**>/httpd/sbin/に移動し以下のコマンドをrootユーザーで実行 してください。

# apachectl stop

### 3.2.5. ZIPの各種設定構造

以下は、ZIPからのインストールに成功した後のデフォルトのディレクトリレイアウトとなっています。

```
`-- jboss-ews-1.0
  |-- extras (includes log4j)
  |-- httpd (includes modules, configuration files, executable for the
HTTP Server)
  |-- tomcat5
  `-- tomcat6
```

3.2.6. その他のリソース

製品文書やソースパッケージを入手するには、Red Hat Customer Portal にあるjboss-ews-docs-1.0.2.zipとjboss-ews-src-1.0.2.zipファイルをダウンロードし、\$EWS\_HOMEに展開してく ださい。展開時docとsrcディレクトリが作成され、文書や例、ソースコードがここに入ります。

# **3.3. RPM**パッケージからENTERPRISE WEB SERVERをインストール

RPMのインストールでは、JBoss Enterprise Web Server とシステムを統合し、Tomcat、HTTPサーバー をシステムのサービスとしてインストールします(コマンドラインからサービスとして実行可能)。

RPMからJBoss Enterprise Web Server をインストールする前に、必要なパッケージ、対応のJava がインストールされているようにしてください (手順3.2「必要なパッケージのインストール」と 手順3.1「Java のインストール」を参照)。また、システムがRed Hat Networkに登録され、適切なJBoss Enterprise Web Server チャネルにサブスクライブされているようにしてください 伊順3.14「Red Hat Network Enterprise チャネルヘサブスクライブ」を参照)。

# 3.3.1. RPMパッケージ

個別のRed Hat Enterprise Linuxバージョンに対してJBoss Enterprise Web Server コンポーネントが RPMパッケージで提供されます。

### Red Hat Enterprise Linux5と6向けのRPMパッケージ

#### Tomcat 6:

tomcat6

tomcat6-webapps

tomcat6-admin-webapps

#### Tomcat 5:

tomcat5

tomcat5-webapps

tomcat5-admin-webapps

### **Tomcat Native:**

tomcat-native

### HTTP サーバー:

httpd

### mod\_jk:

mod\_jk-ap20

#### mod\_cluster:

mod\_cluster-tomcat6

mod\_cluster-native

### log4j:

tomcat6-log4j

mod\_ssl:

インストールガイド

#### mod\_ssl

### Hibernate:

hibernate3

### JK Status Ant tasks:

tomcat-jkstatus-ant

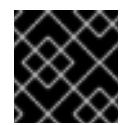

# 重要

次のリリースでtomcat-jkstatus-ant ライブラリは廃止予定となっています。

# Red Hat Enterprise Linux4向けのRPMパッケージ

#### Tomcat 6:

tomcat6

tomcat6-webapps

tomcat6-admin-webapps

#### Tomcat 5:

tomcat5

tomcat5-webapps

tomcat5-admin-webapps

### **Tomcat Native:**

tomcat-native

# HTTP サーバー:

httpd22

### mod\_jk:

mod\_jk-ap20

# mod\_cluster:

mod\_cluster-tomcat6

mod\_cluster-native

# log4j:

tomcat6-log4j

#### mod\_ssl:

mod\_ssl22

# Hibernate:

hibernate3

# JK Status Ant tasks:

tomcat-jkstatus-ant

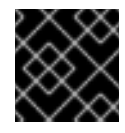

# 重要

次のリリースでtomcat-jkstatus-ant ライブラリは廃止予定となっています。

# Xerces2 Java Parser:

xerces-j2

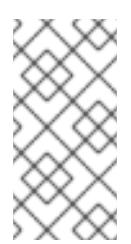

# 注記

Xerces2 Java Parser は Tomcat5と依存関係があり、Tomcat6を利用している場合、 当パッケージが自動的に依存関係としてインストールされます。ただし、tomcat5 パッケージのみをインストールしている場合、xerces-j2 を先にインストールするようにします。

# 3.3.2. JBoss Enterprise Web Server のインストールパッケージに対するRHNチャネル

JBoss Enterprise Web Server RPM パッケージのダウンロード、インストールを可能にするには、ご利 用中のオペレーティングシステムとアーキテクチャーに合ったリソースを持つチャネルにサブスクライ ブする必要があります (「RPMをファイルからEnterprise Web Serverをインストール」参照)。

- Red Hat Enterprise Linux 6の場合
  - o jb-ews-1-i386-server-6-rpm
  - jb-ews-1-x86\_64-server-6-rpm
- Red Hat Enterprise Linux 5の場合
  - jb-ews-1-i386-server-5-rpm
  - jb-ews-1-x86\_64-server-5-rpm
- Red Hat Enterprise Linux 4の場合
  - o jb-ews-1-i386-as-4-rpm
  - jb-ews-1-x86\_64-as-4-rpm
  - jb-ews-1-i386-es-4-rpm
  - jb-ews-1-x86\_64-es-4-rpm

# 3.3.3. RPMをファイルからEnterprise Web Serverをインストール

RPMパッケージをダウンロード、インストールする前にRed Hat Networkに登録し該当のチャネルにサ ブスクライブしてください。

# 手順3.14 Red Hat Network Enterprise チャネルヘサブスクライブ

- 1. Red Hat Network Enterprise に移動します。
- **2. Red Hat Application Stack** チャネルからご利用中のシステムのサブスクリプションを解除します。
- 3. JBoss Enterprise Web Serverチャネルヘサブスクライブします (「JBoss Enterprise Web Server のインストールパッケージに対するRHNチャネル」参照)。
- 4. exactarch が正しい値に設定されているようにしてください。
  - Red Hat Enterprise Linux4では、この手順を飛ばし手順3.15「RPMパッケージから Enterprise Web Serverをインストール」に進んでください。
  - Red Hat Enterprise Linux6および5では、/etc/yum.conf を編集できるよう開き、exactarchの値を0に設定します。

exactarch=0

この指示文がない場合は、ファイルに追加してください。

#### 手順3.15 RPMパッケージからEnterprise Web Serverをインストール

各パッケージをインストール(「コンポーネント」 and to 「RPMパッケージ」参照) し、お使いの各種 設定に該当するパッケージを特定します。

- 1. シェルプロンプトでroot ユーザーになります。
- 2. ご利用中のオペレーティングシステムにあわせ、root ユーザーでインストール用コマンドを実行します。
  - o Red Hat Enterprise Linux 5 および 6 の場合

# yum install <LIST\_OF\_PACKAGES>

<LIST\_OF\_PACKAGES>をパッケージ名で置き換えてください。各パッケージはスペースで 区切るものとします。

全JBoss Enterprise Web Server パッケージをインストールするにはこのコマンドを実行します。

# yum install tomcat6 tomcat6-webapps tomcat6-admin-webapps tomcat5.noarch tomcat5-webapps.noarch tomcat5-adminwebapps.noarch tomcat-native httpd mod\_jk-ap20 mod\_clustertomcat6 mod\_cluster-native tomcat6-log4j mod\_ssl hibernate3 tomcat-jkstatus-ant

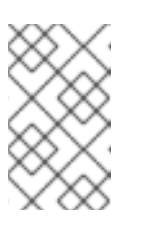

# 注記

*package*.noarchがTomcat5パッケージ向けに指定されていない限り、JBoss Enterprise Web Serverチャネルの代わりに基本チャネルからTomcat5パッケージのすべてをyum で取得してきます。

。 Red Hat Enterprise Linux 4の場合

# up2date <LIST\_OF\_PACKAGES>

<LIST\_OF\_PACKAGES>をパッケージ名で置き換えてください。各パッケージはスペースで 区切るものとします。

全JBoss Enterprise Web Server パッケージをインストールするにはこのコマンドを実行します。

# up2date tomcat6 tomcat6-webapps tomcat6-admin-webapps xerces-j2 tomcat5 tomcat5-webapps tomcat5-admin-webapps tomcat-native httpd22 mod\_jk-ap20 mod\_cluster-tomcat6 mod\_cluster-native tomcat6-log4j mod\_ssl22 hibernate3 tomcat-jkstatus-ant

- 3. exactarch が正しい値に設定されているようにしてください。
  - o Red Hat Enterprise Linux4ではこの手順を飛ばします。
  - Red Hat Enterprise Linux6および5では、/etc/yum.conf を編集できるよう開き、exactarchの値を1に設定します。

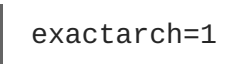

4. Verify the system is using the correct javac and java (for details refer to 手順3.1 「Java のイン ストール」).

# 3.3.4. 環境設定

JBoss Enterprise Web Server を起動前にオプションで以下の環境を設定することができます。

- SSLの削除(手順3.16「SSLの削除」参照)
- log4jロギングの追加 (手順3.18「Tomcat6からlog4jを削除」の参照)
- mod\_jk あるいは mod\_clusterを有効化 (手順3.20「mod\_jkの設定」および 手順3.21「mod\_clusterの設定」を参照)

### 手順3.16 SSLの削除

SSLサポートはオプションですが、mod\_ssl パッケージにより提供されパッケージインストール時に有効になります。SSLを削除するには、以下を行います。

- 1. シェルプロンプトでroot ユーザーになります。
- 2. 各アンインストールコマンドを実行します。
  - o Red Hat Enterprise Linux 5 および 6 の場合

# yum remove mod\_ssl

- 。 Red Hat Enterprise Linux 4の場合
  - # rpm -e mod\_ssl22

# log4jの設定

Tomcat6はtomcat6-log4jパッケージがlog4jサポートを提供し、パッケージのインストール時に有効に なります(手順3.15「RPMパッケージからEnterprise Web Serverをインストール」参照)。log4jを Tomcat5上で有効にするには、該当のlog4jリソースをtomcat6 からtomcat5ディレクトリにコピーし てください (tomcat5参照)。

### 手順3.17 Tomcat5でlog4jを追加

- 1. tomcat6-log4j RPM パッケージをインストールします。
- 2. /usr/share/java/tomcat6/から以下をコピーします。
  - $\circ$  log4j.jar  $\varepsilon$ /usr/share/tomcat5/common/lib $\sim$
  - log4j.propertiesを/usr/share/tomcat5/common/classesへ

# 手順3.18 Tomcat6からlog4jを削除

log4jをTomcat6から削除するにはこの手順に従います。

- 1. シェルプロンプトでroot ユーザーになります。
- 2. 各アンインストールコマンドを実行します。
  - Red Hat Enterprise Linux 5 および 6 の場合

# yum remove tomcat6-log4j

- 。 Red Hat Enterprise Linux 4の場合
  - # rpm -e tomcat6-log4j

# 手順3.19 Tomcat5からlog4jを削除

log4jをTomcat 5から削除するにはこの手順に従います。

- 1. log4j.jarファイルを/usr/share/tomcat5/common/lib ディレクトリから削除します。
- 2. log4j.properties ファイルを/usr/share/tomcat5/common/classes ディレクトリか ら削除します。

### 手順3.20 mod\_jkの設定

この手順に従いmod\_jkを設定、有効化します。

1. mod\_jkの設定テンプレートファイルをインストールします。

# cp /usr/share/doc/mod\_jk-ap20-\*/mod\_jk.conf.sample
/etc/httpd/conf.d/mod\_jk.conf

2. workers.propertiesのテンプレートファイルをインストールします。

# cp /usr/share/doc/mod\_jk-ap20-\*/workers.properties.sample
/etc/httpd/conf/workers.properties

3. ワーカーマッピングをworkers.propertiesに追加します。例えば、

```
# Mount the Servlet context to the ajp20 worker
/jmx-console=loadbalancer
/jmx-console/*=loadbalancer
/web-console=loadbalancer
/web-console/*=loadbalancer
```

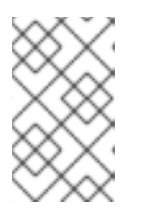

# 注記

デフォルト設定は、トラフィックの少ない Web サイトには適しています。中か ら高程度のロードを持つ Web サイトに対する最適化情報は、 http://kbase.redhat.com/faq/docs/DOC-15836を参照してください。

# 手順3.21 mod\_clusterの設定

**mod\_cluster** ロードバランサはオプションですが、**mod\_cluster** パッケージにより提供されパッケージ のインストール時に有効になります。

この手順に従い、mod\_clusterをロードバランサとして利用できるようにHTTP Serverを設定します。

1. /etc/httpd/conf/httpd.conf ファイルにて、以下の行頭にハッシュ記号(#)を追加し、 mod\_proxy\_balancer.soを無効にします。

LoadModule proxy\_balancer\_module /modules/mod\_proxy\_balancer.so

このモジュールは、JBoss HTTP Connectorとの互換性がありません。

- 2. サーバーを設定し、JBoss HTTP Connector モジュールをロードします。
  - a. /etc/httpd/conf.d/JBoss\_HTTP.confファイルを作成します。
  - b. 以下の行をJBoss\_HTTP.confファイルに追加します。
    - 32ビットアーキテクチャの場合

LoadModule slotmem\_module /usr/lib/httpd/modules/httpd/modules/mod\_slotmem.so LoadModule manager\_module /usr/lib/httpd/modules/mod\_manager.so LoadModule proxy\_cluster\_module /usr/lib/httpd/modules/mod\_proxy\_cluster.so LoadModule advertise\_module /usr/lib/httpd/modules/mod\_advertise.so

■ 64ビットアーキテクチャの場合

LoadModule slotmem\_module /usr/lib64/httpd/modules/httpd/modules/mod\_slotmem.so LoadModule manager\_module /usr/lib64/httpd/modules/mod\_manager.so LoadModule proxy\_cluster\_module /usr/lib64/httpd/modules/mod\_proxy\_cluster.so LoadModule advertise\_module /usr/lib64/httpd/modules/mod\_advertise.so

# 3.3.5. サービスのブート動作を設定

コマンドラインあるいはサービス設定 (Service Configuration) グラフィックツールから、ブート時の サービス(tomcat および httpdサービス)の動作を定義することができます。

コマンドラインから以下のコマンドを実行します。その際、<SERVICE\_NAME>は該当のサービス名で置き換えてください (tomcat6 あるいは tomcat5、および httpd あるいは httpd22)。

chkconfig *<SERVICE\_NAME>* on

詳細についてはchkconfig man ページを参照してください。

Service Configuration ツールを使うには、system-config-services コマンドを実行し、表示ウィンドウ内のサービス設定を変更します。

# 3.3.6. Enterprise Web Serverの実行

JBoss Enterprise Web Server を稼働するには以下を起動してください。

- Tomcat (5 あるいは 6、手順3.22「Tomcatの起動」参照)
- HTTP サーバー(手順3.23「HTTPの実行」)

### 手順3.22 Tomcatの起動

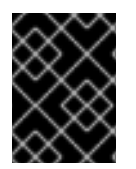

### 重要

ご利用中のシステムでTomcat5と6を並行利用可能です。ただし、コンフリクトを避けるため、バージョン毎に独自のポートアドレスを使うようにしてください。

この手順に従いtomcatを開始します。

- 1. シェルプロンプトでroot ユーザーになります。
- **2.** 以下のstart コマンドを実行します。<*VERSION*>は、正しいTomcatのバージョンで置き換えてください(5 あるいは 6)。

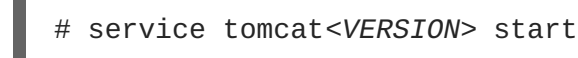

3. Web ブラウザでhttp://localhost:8080 へ行き、Tomcatが作動しているか確認します。Apache Software Foundationが表示されます。

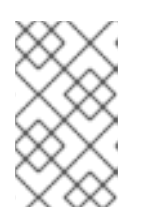

RPMパッケージからJBoss Enterprise Web Server がインストールされている場合、サポートしているTomcatの起動方法は、本項で説明しているもののみとなっています。

# 手順3.23 HTTPの実行

この手順に従い httpdを開始します。

- 1. シェルプロンプトでroot ユーザーになります。
- 2. 以下のstart コマンドを実行します。

注記

o Red Hat Enterprise Linux 5 および 6 の場合

# service httpd start

。 Red Hat Enterprise Linux 4の場合

# service httpd22 start

# 3.3.7. Enterprise Web Serverの停止

JBoss Enterprise Web Server を終了するには、HTTPサーバーとTomcatを停止してください 手順 3.24「Tomcatの停止」 および 手順3.25「HTTPサーバーの停止」参照)。

# 手順3.24 Tomcatの停止

この手順に従いtomcatを停止します。

- 1. シェルプロンプトでroot ユーザーになります。
- 2. 以下のstart コマンドを実行します。<*VERSION*>は、正しいTomcatのバージョンで置き換え てください(5 あるいは 6)。

# service tomcat<VERSION> stop

3. Web ブラウザからhttp://localhost:8080 に行き、Tomcatが稼働していないことを確認します。

### 手順3.25 HTTPサーバーの停止

この手順に従い httpdを停止します。

- 1. シェルプロンプトでroot ユーザーになります。
- 2. 以下のstopを実行します。
  - o Red Hat Enterprise Linux 5 および 6 の場合
    - # service httpd stop

。 Red Hat Enterprise Linux 4の場合

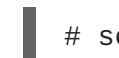

# service httpd22 stop

# 3.3.8. 追加文書

追加文書をインストールするには、Red Hat Enterprise Linux4ではup2dateコマンドの後に必要な文書 パッケージリストを入力、実行します。また、Red Hat Enterprise Linux5および6ではyum install の後に必要文書のパッケージリストを入れ実行してください。

• Red Hat Enterprise Linux5および6では、以下の文書パッケージをご利用いただけます。

### Tomcat5の場合

tomcat5-webapps

### Tomcat6の場合

mod\_jk-manual

httpd-manual

tomcat6-docs-webapp

• Red Hat Enterprise Linux4 では、以下の文書パッケージをご利用いただけます。

### Tomcat5の場合

tomcat5-webapps

### Tomcat6の場合

mod\_jk-manual

httpd22-manual

tomcat6-docs-webapp

# 第4章 WINDOWS上でENTERPRISE WEB SERVERをインストール

本項のこの手順に従い Windows 上でJBoss Enterprise Web Server をインストール、設定、実行してく ださい。

# **4.1.**前提条件

Windows 上でJBoss Enterprise Web Server をインストールする前に、Java SDK 1.6 がインストールされているか確認してください(手順4.1「Java のインストール」参照)。

# 手順4.1 Java のインストール

- 1. Oracle のホームページへ移動します。
- 2. このWeb サイトからご利用中のオペレーティングシステム向けのJDK 1.6 をダウンロードします。
- 3. ダウンロードした場所に移動します。
- 4. ダウンロードしたファイルをダブルクリックし、Java のインストールを開始します。
- 5. インストールの表示ウィンドウの指示に従い進めてください。

# 4.2. インストレーションファイルをダウンロードおよび展開

利用中のアーキテクチャーに合った JBoss Enterprise Web ServerのZIPファイルをRed Hat Customer Portal サイトからダウンロードします。

### 手順4.2 Enterprise Web ServiceのZIPファイルをダウンロード

- 1. Web ブラウザでhttp://access.redhat.com を開きます。
- 2. 右上端にある Log in ボタンをクリックします。
- 3. ログイン情報を入力し、Log inをクリックします。
- **4.** ページ上部にあるメニューバーの Downloadsオプションにマウスをかざし、表示メニューのJBoss Enterprise Middleware にあるDownloadsをクリックします。
- 5. Product ドロップダウンメニューのWeb Serverをクリックします。
- **6. Releases** タブにて、Windows 用のJBoss EWS で正しいアーキテクチャおよびバージョンを クリックします。
- **7.** Software Details ページにて、File のドロップダウンボックスの隣にあるDownload ボタンを クリックします。

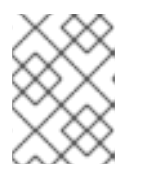

注記

ご利用中のシステムおよびアーキテクチャ向けのファイルであることを確認します。

8. ダウンロードファイルを確認します。

# 手順4.3 ZIPファイルの展開

- 1. ファイルを右クリックしすべて展開 (Extract All...)を選択します。
- 2. 次へ (Next)をクリックします。
- 3. When prompted for the extract location, click **Browse** and navigate to **C:\Program Files**.
- 4. 完了 (Finish)をクリックします。

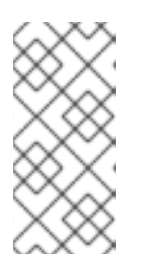

注記

Files are extracted in C:\Program Files\Red Hat\Enterprise Web Server. If you wish to change the httpd configuration (for example, add mod\_cluster), edit the httpd.conf file in the C:\Program Files\Red Hat\Enterprise Web Server\etc\httpd\conf folder.

# 4.3. 環境設定

JBoss Enterprise Web Server 実行前に環境変数を設定しpost-installation スクリプトを実行します。

# 手順4.4環境変数の設定

- 1. 管理者権限を持つアカウントでログインします。
- 2. コントロールパネル (Control Panel) → システム (System)に移動します。
- 3. Advanced タブをクリックします。
- 4. 環境変数 (Environment Variables) ボタンをクリックします。
- 5. システム変数のNewをクリックします。
- 6. 必要とされる JAVA\_HOME、TMP、TEMPの名前-値ペアを入力します。
- You will also need to add <EWS\_HOME>\bin to the PATH environment variable of the user the service runs under. This is SYSTEM by default. Without this, the SSL Connector will fail to work.

### 手順4.5 Post-installation スクリプトの実行

- 1. 管理者でログインしている場合でも、管理者としてコマンドプロンプト (Command Prompt)を 実行します。
  - a. スタート (Start) ボタンをクリックします。
  - b. すべてのプログラム (All Programs) → アクセサリ (Accessories)へ移動します。
  - **c. Command Prompt**を右クリックし、**管理者として実行 (Run as administrator)**を選 択します。

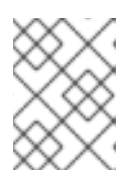

# 注記

Windows Server 2003はユーザアカウント制御の概念がないため、Command Prompt (cmd.exe)を実行するだけで結構です。

**2. Command Prompt**で、以下を入力し利用中のEnterprise Web Server設定のetcフォルダに移動します。

C:\> cd /D "C:\Program Files\Red Hat\Enterprise Web Server\etc"

3. call postinstall.batコマンドを発行しpost-installation スクリプトを実行します。

このスクリプトは、一時ログインや設定ディレクトリに対し必要とされるシンボリックリンク (Junction Points) を作成します。

# 手順4.6 Tomcatのインストール

この手順に従いTomcatをサービスとしてインストールします。

- 管理者として Command Prompt を実行します。
  - a. スタート (Start) ボタンをクリックします。
  - b. すべてのプログラム (All Programs) → アクセサリ (Accessories)へ移動します。
  - c. Command Promptを右クリックし、管理者として実行 (Run as administrator)を選 択します。

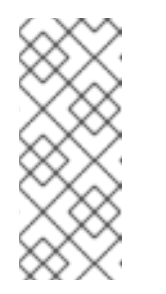

注記

64-bit Windowsでは、64-bit バージョンのCommand Prompt (cmd.exe)を 使う必要があります。32-bit アプリケーションからcmdを実行すると、32bit のコマンドプロンプトが起動します。これにより、サービスの設定スク リプトがファイルが見つかりません (File Not Found) という警告で失敗して しまいます。

d. JBoss Enterprise Web Serverの各種設定フォルダーのsbinフォルダに移動します。

C:\> cd /D "C:\Program Files\Red Hat\Enterprise Web Server\sbin"

e. コマンドラインで、必要なTomcatのバージョン(5あるいは 6)を含め、以下のコマンドを 実行しTomcatをインストールします。

call service<VERSION>.bat install

tomcat<*VERSION*>w.exeと入力すると、サービスパラメータを確認できます。

# 手順4.7 HTTPのインストール

この手順に従いTomcatをサービスとしてインストールします。

1. 管理者として Command Prompt を実行します。

- a. スタート (Start) ボタンをクリックします。
- b. すべてのプログラム (All Programs) → アクセサリ (Accessories)へ移動します。
- c. Command Promptを右クリックし、管理者として実行 (Run as administrator)を選 択します。
- 2. 新しいインストレーションのbin フォルダに移動します。

C:\> cd /D "C:\Program Files\Red Hat\Enterprise Web Server\bin"

3. コマンドラインでinstall コマンドを実行します。

httpd -k install

Apache HTTP Server サービスへのネットワークアクセスを要求するファイアウォールのセ キュリティダイアログが表示されます。ネットワークからこのサービスにアクセスしたい場合 は、Allowをクリックしてください。

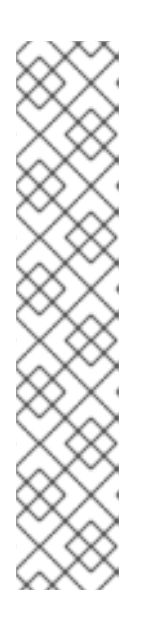

注記

デフォルトでは、 Apache HTTP Server はポート 80 をリッスンするように設定 されています。Microsoft IIS がインストールされている場合は、以下を確認して ください。

- World Wide Web...サービスが停止されており、Startup Type がManualに設定されていること。
- World Wide Web...が別ポートをリッスンするように設定されていること。

あるいは、サービスのインストール前にhttpd.conf ファイルを編集し、 Internet Information Service がリッスンするポートと衝突しないよう に、Listen するポートを変更してください。

#### 手順4.8 log4jの設定

Tomcatでlog4j ロギングを使用するには、この手順に従います。

- 1. Change to C:\Program Files\Red Hat\Enterprise Web Server\extras\
- 2. 該当のlog4jファイルをTomcatフォルダにコピーします。
  - o Tomcat6を使っている場合は、以下のコマンドを実行します。

copy log4j.jar log4j.properties ..\tomcat6\lib

copy C:\Program Files\Red Hat\Enterprise Web
Server\extras\tomcat-juli-adapters.jar C:\Program Files\Red
Hat\Enterprise Web Server\tomcat6\lib

o Tomcat5を使っている場合は、以下のコマンドを実行します。

copy log4j.properties ..\tomcat5\common\classes

copy log4j.jar ..\tomcat5\common\lib

# 手順4.9 SSLの削除

JBoss Enterprise Web ServerはデフォルトでSSLに対応していますが、削除可能です。

この手順に従いSSLを削除、あるいは再追加します。

- 1. Go to C:\Program Files\Red Hat\Enterprise Web Server\etc\httpd\conf.d
- 2. SSL設定ファイルの名前変更
  - o SSLを削除するには、ssl.confの名前をssl.conf.disabledに変更します。
  - o SSLを再追加するには、ssl.conf.disabledの名前をssl.confに変更します。

# 手順4.10 mod\_jkの設定

mod\_jkを使えるようにHTTP Serverを設定するには、以下を定義する必要があります。

- workers.properties ファイルで利用可能なワーカー (JBoss インスタンス)
- mod\_jk 設定ファイルmod\_jk.conf

この手順に従い、mod\_jkをロードバランサとして利用できるようにHTTP Server を設定します。

- In C:\Program Files\Red Hat\Enterprise Web Server\etc\httpd\conf\ create workers.properties (refer to http://tomcat.apache.org/connectorsdoc/reference/apache.html).
- 2. In C:\Program Files\Red Hat\Enterprise Web Server\etc\httpd\conf.d\, create mod\_jk.conf (refer to http://tomcat.apache.org/connectorsdoc/reference/apache.html)

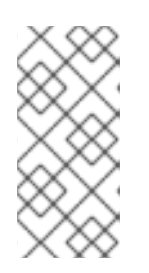

# 注記

You can also use the sample files mod\_jk.conf.sample and workers.properties.sample available in C:\Program Files\Red Hat\Enterprise Web Server\etc\httpd\conf: modify their content as needed and rename them to mod\_jk.conf and workers.properties.

# 手順4.11 mod\_clusterの設定

この手順に従い、mod\_clusterをロードバランサとして利用できるようにHTTP Serverを設定します。

 In the C:\Program Files\Red Hat\Enterprise Web Server\etc\httpd\conf\httpd.conf file, add the hash (#) sign at the beginning of the following line to disable mod\_proxy\_balancer.so:

LoadModule proxy\_balancer\_module /modules/mod\_proxy\_balancer.so

このモジュールは、JBoss HTTP Connectorとの互換性がありません。

- 2. サーバーを設定し、JBoss HTTP Connector モジュールをロードします。
  - a. Create the file C:\Program Files\Red Hat\Enterprise Web Server\etc\httpd\conf\JBoss\_HTTP.conf.
  - b. 以下の行をJBoss\_HTTP.confファイルに追加します。

LoadModule slotmem\_module /modules/mod\_slotmem.so LoadModule manager\_module /modules/mod\_manager.so LoadModule proxy\_cluster\_module /modules/mod\_proxy\_cluster.so LoadModule advertise\_module /modules/mod\_advertise.so

#### 手順4.12 セキュリティの設定

Follow this procedure to ensure that the account used to run the services has full control over the C:\Program Files\Red Hat folder and all of its subfolders:

- 1. Right-click the C:\Program Files\Red Hat folder and click Properties.
- 2. Security タブを選択します。
- 3. 追加 (Add..) ボタンをクリックし、LOCAL SERVICEと入力します。
- **4.** 新規LOCAL SERVICEアカウントのフルコントロール (Full Control) チェックボックスを 選択します。
- 5. 詳細設定 (Advanced) ボタンをクリックします。
- 6. Advanced Security Settings for Red Hat ダイアログのReplace permissions on all child objects...チェックボックスを選択しOK ボタンをクリックします。

この手順はWindows 2003向けで、Windows Server 2008 や Windows Server 2008R2 の手順 については若干違う可能性があります。

# 4.4. ENTERPRISE WEB SERVERの実行

httpd およびTomcatサービスをコマンドプロンプトあるいは Computer Management ツールから実行可能です。

#### 手順4.13 コマンドプロンプトからEnterprise Web Serverを実行

この手順に従い、httpd およびTomcatのサービスをコマンドプロンプトから実行します。

- 1. 管理者として Command Prompt を実行します。
  - a. スタート (Start) ボタンをクリックします。
  - b. すべてのプログラム (All Programs) → アクセサリ (Accessories)へ移動します。
  - **c. Command Prompt**を右クリックし、**管理者として実行 (Run as administrator)**を選 択します。
- 2. コマンドプロンプトで以下のコマンドを入力しTomcatサービスを実行します。

net start tomcat<VERSION>

3. コマンドプロンプトで以下のコマンドを実行しhttpd サービスを起動します。

net start httpd

### 手順4.14 Computer Management ツールからEnterprise Web Serverを実行

httpd およびTomcatサービスをコマンドプロンプトあるいは Computer Management ツールから実行可能です。

- 1. 管理者として Command Prompt を実行します。
  - a. スタート (Start) ボタンをクリックします。
  - b. すべてのプログラム (All Programs) → アクセサリ (Accessories)へ移動します。
  - c. Command Promptを右クリックし、管理者として実行 (Run as administrator)を選 択します。
- 2. スタート (Start) → 管理ツール (Administrative Tools) → サービス (Services)へ移動します。
- **3.** Services のダイアログにて、サービス名(httpd あるいは tomcat) を右クリックし、開始 (Start) あるいは 停止(Stop)をクリックします。

# 注記

サードパーティのアプリケーションによってはWindows のシステムディレクトリにライ ブラリを追加します。DDLライブラリの検索時は、これらがTomcatよりも優先されま す。つまり、Tomcatのネーティブライブラリと同名を利用している場合、JBoss Enterprise Web Server提供のライブラリではなく、これらのライブラリがロードされま す。そのたま、Tomcatは起動せず、これに関するエラーメッセージログをWindows イ ベントログやTomcatログファイルに残しません。catalina.bat runを使うことでエ ラーを確認することができます。

If this behaviour occurs, check the content of the C:\windows\System32\ directory and PATH directories, and check for DLLs library conflicting with those shipped with Enterprise Web Server. In particular, look for libeay32.dil, ssleay32.dll, and libssl32.dll.

# 4.5. ENTERPRISE WEB SERVERの停止

httpd およびTomcatサービスをコマンドプロンプトあるいは Computer Management ツールから実行可能です。

# 手順4.15 コマンドプロンプトからEnterprise Web Serverを停止

この手順に従い、httpd およびTomcatのサービスをコマンドプロンプトから停止します。

- 1. 管理者として Command Prompt を実行します。
  - a. スタート (Start) ボタンをクリックします。
  - b. すべてのプログラム (All Programs) → アクセサリ (Accessories)へ移動します。

- **c. Command Prompt**を右クリックし、**管理者として実行 (Run as administrator)**を選 択します。
- 2. コマンドプロンプトで以下のコマンドを入力しTomcatサービスを実行します。

net stop tomcat<VERSION>

3. コマンドプロンプトで以下のコマンドを実行しhttpd サービスを起動します。

net stop httpd

#### 手順4.16 Computer Management ツールから Enterprise Web Serverを停止

この手順に従い、httpd およびTomcatのサービスをComputer Management ツールから実行します。

- 1. 管理者として Command Prompt を実行します。
  - a. スタート (Start) ボタンをクリックします。
  - b. すべてのプログラム (All Programs) → アクセサリ (Accessories)へ移動します。
  - c. Command Promptを右クリックし、管理者として実行 (Run as administrator)を選 択します。
- 2. スタート (Start) → 管理ツール (Administrative Tools) → サービス (Services)へ移動します。
- Services のダイアログにて、サービス名(httpd あるいは tomcat)を右クリックし、停止 (Stop)をクリックします。

4.6. フォルダ構造

以下は、インストールに成功した後のデフォルトのフォルダレイアウトとなっています。

|-- bin -- doc |-- etc |-- httpd |-- postinstall.bat |-- ssl `-- sysconfig -- include |-- lib[64] |-- sbin I-- share |-- apache-tomcat-5.VERSION |-- apache-tomcat-6.VERSION |-- java |-- tomcat5 -- tomcat6 var |-- cache |-- log |-- run -- WWW

Windows のフォルダ構造は、Red Hat Enterprise Linux のルールに従います。

- bin や sbin ディレクトリには、Apache HTTP Server や Tomcatの実行可能ファイルが含まれています。
- etc フォルダには、Apache HTTP Server や post-installation スクリプトの設定ファイルが含まれています。
- share フォルダには、Apache Tomcat 5 and 6 各種設定ファイルおよび共有の Java JAR が含まれています。
- varにはサブディレクトリが4つあります。

#### cache

cacheにはサーバーがキャッシュしたリソースが含まれます。

#### log

```
log フォルダにはHTTP Server およびTomcatのログファイルが含まれます。
```

#### WWW

Apache HTTP Serverは、このファイルでdefault 設定のWeb コンテンツを検索します。

#### run

run フォルダにはPIDファイルが含まれます。

# 第5章 SOLARISでENTERPRISE WEB SERVERのインストール

Solaris では、JBoss Enterprise Web Serverは2つの方法でインストール可能です。

- **ZIP**ファイルから
- Solaris パッケージから

ZIPファイル、Solaris パッケージ両方をRed Hat Customer Portal から入手できます。ただしインスト レーションは違います。ZIP、Solaris パッケージのいずれからインストールしても、JBoss Enterprise Web Serverは同じように機能します。

# 5.1. 前提条件

Solaris 上でJBoss Enterprise Web Server をインストールする前に、対応のJava がインストールされているか確認してください(手順5.1「Java のインストール」参照)。

#### 手順5.1 Java のインストール

- 1. Oracle のホームページへ移動します。
- 2. このWeb サイト(http://www.oracle.com/technetwork/java/javase/downloads/index.html)か らJDK 1.6.0 をダウンロードします。
- 3. ダウンロードした場所に移動します。
- 4. Java のインストールファイルを実行します。
- 5. usrへ移動します。
- 6. 以下のコマンドを実行し現在の Java のシンボリックリンクを表示します。

ls -lad java

7. リンクの削除方法:

rm java

8. JDK 1.6.0へのjava のシンボリックリンクを作成します。

ln -sf /usr/jdk/<*JDK*>

# 5.2. インストレーションファイルをダウンロード

ZIPおよびSolaris パッケージは両方、Red Hat Customer Portal で入手可能です。

手順5.2 Solaris パッケージあるいはZIPファイルのダウンロード

この手順に従い、JBoss Enterprise Web Serverが含まれたZIPファイルあるいはSolaris パッケージをダ ウンロードします。

- 1. Web ブラウザでhttps://access.redhat.com を開きます。
- 2. 右上端にある Log in ボタンをクリックします。

- 3. ログイン情報を入力し、Log inをクリックします。
- **4.** ページ上部にあるメニューバーの Downloadsオプションにマウスをかざし、表示メニューのJBoss Enterprise Middleware にあるDownloadsをクリックします。
- 5. 表示ページのProduct ドロップダウンボックス欄でWeb Server を選択しページが更新され るのを待ちます。
- 6. Releases タブにて、ご利用中のオペレーティングシステムおよびアーキテクチャのJBoss EWS リンクをクリックします。
- **7.** Software Details ページにて、File のドロップダウンボックスの隣にあるDownload ボタンを クリックします。

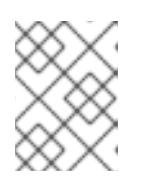

注記

ご利用中のシステムおよびアーキテクチャ向けのファイルであることを確認します。

8. ダウンロードファイルを確認します。

# **5.3. ENTERPRISE WEB SERVER**の展開、インストール

Enterprise Web Server の展開、インストールは、ZIPとSolarisパッケージでは異なってきます。ダウ ンロードしたリソースによって、手順5.3「ZIPファイルからEnterprise Web Serverを展開、インス トール」か、手順5.4「Solaris パッケージからEnterprise Web Serverを展開、インストール」に移動 してください。

#### 手順5.3 ZIPファイルからEnterprise Web Serverを展開、インストール

この手順に従い、a ZIPファイルからJBoss Enterprise Web Serverをインストールします。

- 1. シェルプロンプトでroot ユーザーになります。
- 2. ZIPファイルのあるディレクトリに移動します。
- 3. 以下のコマンドを実行し、パッケージをoptへ移動します。

# unzip <FILE\_NAME> -d /opt

<FILE\_NAME>をダウンロードしたZIPファイルの名前で置き換えてください。

4. 以下のコマンドを発行しpost-installation スクリプトを実行します。

```
cd /opt/redhat/ews/etc
sh .postinstall
```

post installation プロセスでTomcatおよびApache ユーザーおよびグループ、ディレクトリが 作成されます。

- ユーザーおよびグループapacheはID48、tomcatはID91です。apacheユーザーはhttpdを、tomcatはtomcatを作動させるのに利用されます。
- o tomcat グループが書き込み権限を持つその他のディレクトリは以下のとおりです。

- /var/logs/tomcat5
- /var/logs/tomcat6

#### 手順5.4 Solaris パッケージからEnterprise Web Serverを展開、インストール

インストール開始前に、システムにroot アクセスがあり、利用中のSolaris バージョンおよびアーキテ クチャー向けのSolaris パッケージをダウンロードしているよう確認してください (「インストレーショ ンファイルをダウンロード」 参照)。

Solaris パッケージからインストールすると、システムはJBoss Enterprise Web Serverを自動的 に/opt/redhat/ews ディレクトリにインストールします。インストールの一部として、パッケージ インストーラはカスタムのスクリプトを実行し、Apache およびTomcatユーザーアカウントを設定しま す。

この手順に従い、Solaris パッケージからJBoss Enterprise Web Serverをインストールします。

- 1. シェルプロンプトで**root** ユーザーになります。
- 2. 以下のgunzip および pkgadd コマンドを実行し、パッケージを展開およびインストールしま す。

gunzip RHATews-1.0.\*

pkgadd -d RHATews-1.0.\*

このコマンドは以下のような出力を返します。

The following packages are available: 1 RHATews JBoss Enterprise Web Server (i386) 1.0.0, REV=2.el5 Select package(s) you wish to process (or 'all' to process all packages). (default: all) [?,??,q]:

3.1をタイプするか、enterを押しインストールを確定すると、以下の情報が表示されます。

JBoss Enterprise Web Server(i386) 1.0.0, REV=2.GA

END USER LICENSE AGREEMENT JBOSS(r) ENTERPRISE MIDDLEWARE(tm)

```
The end user license agreement ("EULA") governs the use of the
various software modules that collectively comprise JBoss Enterprise
Middleware
and any related updates, source code, appearance, structure and
organization,
regardless of the delivery mechanism.
```

The JBoss Enterprise Middleware EULA can be found here: http://www.redhat.com/licenses/jboss\_eula.html

## Executing checkinstall script.
Using </opt> as the package base directory.

## Processing package information. ## Processing system information. ## Verifying disk space requirements. ## Checking for conflicts with packages already installed. ## Checking for setuid/setgid programs. This package contains scripts which will be executed with super-user permission during the process of installing this package.

- Do you want to continue with the installation of <RHATews> [y,n,?]
- 4. インストール確定のプロンプトが表示され、yを入力しenterを押すと、インストールが開始され以下が表示されます。

## Executing postinstall script. Apache group (id=48) already exists. +++ or created if not Apache user (id=48) already exists. Generating private RSA key ... OK Generating new (+++ user hostname displayed here) certificate ... OK Tomcat group (id=91) already exists. Tomcat user (id=91) already exists. NOTICE

\_ \_ \_ \_ \_ \_ \_ \_

JAVA\_HOME environment variable is not set. Either set the JAVA\_HOME or edit the configuration scripts inside `/opt/redhat/ews/etc/sysconfig' directory and set the JAVA\_HOME to the installed JDK location.

Installation of <RHATews> was successful.

5. 以下のコマンドを実行し、パッケージ情報を表示します。

pkginfo -l RHATews

注記

インストール時にシステムはJAVA\_HOMEの環境変数が設定されていないとの通知を生成します。この変数を稼働させたいTomcat向けに設定する必要があります(手順5.5「Tomcatの設定」の章を参照)。

6. 該当のTomcatのバージョンで以下のコマンドを入力しcatalina.sh スクリプトを実行します。

/opt/redhat/ews/share/tomcat<VERSION>/bin/catalina.sh

**catalina.sh** スクリプトは、作動中のJVMバージョンを検知し、/opt/redhat/ews/libパス( 64 bit JVMは /opt/redhat/ews/lib64) をライブラリパスへ追加します。

# 5.4. 環境設定

JBoss Enterprise Web Serverのインストール後、Tomcat向けのJAVA\_HOME を設定します (手順 5.5「Tomcatの設定」参照)。

オプションで、以下を行うことも可能です。

- リンクの削除 (手順5.6「SSLの削除」参照)
- log4jロギングの追加(手順5.7「log4jの設定」の参照)
- mod\_jk あるいは mod\_clusterを有効化 (手順5.8「mod\_jkの設定」および 手順 5.9「mod\_clusterの設定」を参照)

### 手順5.5 Tomcatの設定

Tomcat開始前に、JAVA\_HOME 変数を対象のJDK (1.6.0)を指定するように設定します。

- 1. tomcat 設定ファイルを検索します。
  - o Tomcat5(t/opt/redhat/ews/etc/sysconfig/tomcat5
  - o Tomcat6(t/opt/redhat/ews/etc/sysconfig/tomcat6
- 2. 設定ファイルを開き以下の行頭にあるハッシュ(#)を削除します。
  - # JAVA\_HOME="/usr/java"

### 手順5.6 SSLの削除

デフォルトでJBoss Enterprise Web Server はSSLに対応していますが、SSLサポートを削除することができます。

この手順に従いSSLを削除、あるいは追加します。

- 1. /opt/redhat/ews/etc/httpd/conf.dへ移動します。
- 2. SSL設定ファイルの名前変更
  - SSLを削除するには、ssl.confの名前をssl.conf.disabledに変更します。
  - o SSLを再度有効にするには、ssl.conf.disabledの名前をssl.confに変更します。

### 手順5.7 log4jの設定

Tomcatでlog4j ロギングを追加するには、この手順に従います。

- 1. /opt/redhat/ews/share/extras ディレクトリに移動します。
- 2. log4j.jar および log4j.propertiesファイルをTomcatディレクトリのlib にコピーしま す。
  - o Tomcat6を使っている場合は、以下のコマンドを実行します。

extras]# cp log4j.jar log4j.properties ../tomcat6/lib

extras] # cp tomcat-juli-adapters.jar
/opt/redhat/ews/share/tomcat6/lib

o Tomcat5を使っている場合は、以下のコマンドを実行します。

extras]# cp log4j.properties ../tomcat5/common/classes

extras]# cp log4j.jar ../tomcat5/common/lib

# 手順5.8 mod\_jkの設定

mod\_jkを使えるようにHTTP Serverを設定するには、以下を定義します。

- workers.properties ファイルで利用可能なワーカー (JBoss インスタンス)
- mod\_jk 設定ファイルのmod\_jk.conf

この手順に従い、mod\_jkをロードバランサとして利用できるようにHTTP Server を設定します。

- 1. /opt/rehat/ews/etc/httpd/conf/httpd/conf/でworkers.properties ファイルを作成し ます (http://tomcat.apache.org/connectors-doc/reference/apache.htmlを参照)。
- 2. /opt/rehat/ews/etc/httpd/conf/httpd/conf.d/でmod\_jk.conf ファイルを作成します (http://tomcat.apache.org/connectors-doc/reference/apache.htmlを参照)。

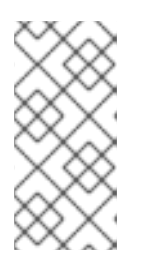

### 注記

/opt/rehat/ews/etc/httpd/conf/httpd/conf/にあるサンプルファイ ルmod\_jk.conf.sampleとworkers.properties.sampleをコピーし変更 することができます。必要に応じ内容を変更し、mod\_jk.confや workers.propertiesに名前を変更します。

# 手順5.9 mod\_clusterの設定

- 1. Red Hat Customer Portal から、ご利用中のオペレーティングシステムおよびアーキテクチャ向 (†のjboss-ep-native ZIPファイルをダウンロードします。
- 2. ダウンロードしたファイルを展開します。
- 3. ファイルを展開した場所から、jboss-ep-<VERSION> /native/lib[64]/httpd/modulesへ移動します。
- 以下のコマンドを実行しmod\_cluster モジュール を/opt/redhat/ews/lib[64]/httpd/modulesにコピーします。

modules]# cp mod\_advertise.so mod\_manager.so mod\_proxy\_cluster.so mod\_slotmem.so -t /usr/lib[64]/httpd/modules

5. /opt/redhat/ews/httpd/conf/httpd.confファイルで、以下の行頭にハッシュ記号(#) を追加し、mod\_proxy\_balancer モジュールを無効にします。

LoadModule proxy\_balancer\_module modules/mod\_proxy\_balancer.so

このモジュールは、JBoss HTTP Connectorとの互換性がありません。

- 6. サーバーを設定し、JBoss HTTP Connector モジュールをロードします。
  - a. /opt/redhat/ews/httpd/conf.d/JBoss\_HTTP.confのファイルを作成します。
  - **b.** 以下の行を**\$EWS\_HOME/httpd/conf.d/JBoss\_HTTP.conf**ファイルに追加します。

LoadModule slotmem\_module \$EWS\_HOME/httpd/modules/mod\_slotmem.so LoadModule manager\_module \$EWS\_HOME/httpd/modules/mod\_manager.so LoadModule proxy\_cluster\_module \$EWS\_HOME/httpd/modules/mod\_proxy\_cluster.so LoadModule advertise\_module \$EWS\_HOME/httpd/modules/mod\_advertise.so

# 5.5. ENTERPRISE WEB SERVERの実行

インストールを完了すると、必要なEnterprise Web Serverコンポーネントを実行できます。

# 5.5.1. Tomcatの起動

プログラムとしてフォアグラウンドでTomcatを実行することも、サービスとしてバックグラウンドで 実行することも可能です。

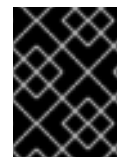

# 重要

Tomcatをサービスとして稼働させるよう強く推奨します(「サービスとしてTomcatを作動」参照)。稼働方法で対応しているのはこちらのみとなっています。

# 5.5.1.1. プログラムとしてTomcatを稼働

プログラムとしてTomcatを稼働したい場合、sbin ディレクトリのtomcat[5,6] スクリプトを使うか、lib ディレクトリのcatalina スクリプトを利用します。

• TomcatスクリプトでTomcatを起動するには、各Tomcatバージョン (5 あるいは 6)で以下のコマンドを root ユーザーで実行します。

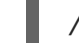

/opt/redhat/ews/sbin/tomcat<VERSION> start

システムは設定ファイルを読み込み、Tomcatユーザーアカウントのユーザーおよびグループに 変わります (つまり、Tomcatは常にTomcatユーザーの下で作動)。デフォルトでは、Tomcat起 動時にtomcat-nativeが自動的にLD\_LIBRARY\_PATH および -Djavalibrary.path へ追加 されます。

catalina.shスクリプトでTomcatを起動するには、各Tomcatバージョン(5 あるいは 6)で以下のコマンドを root ユーザーで実行します。

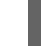

/opt/redhat/ews/share/tomcat<VERSION>/bin/catalina.sh

**catalina.sh** スクリプトは、作動中のJVMバージョンを検知し、**/opt/redhat/ews/lib/** パス(64 bit JVMは **/opt/redhat/ews/lib64**) をライブラリパスへ追加します。

### 5.5.1.2. サービスとしてTomcatを作動

サービスとしてTomcatを稼働するには、init.dにあるTomcatスクリプトを利用するか、jsvc あるいは ranukiwrapper を持つ独自のシステムデーモンスクリプトを作成、使用することができます。

サービスとしてTomcatを稼働するには、以下のコマンドを使い提供されたTomcatスクリプトへのシンボリックリンクを作成します。

ln -s /opt/redhat/ews/etc/init.d/tomcat<VERSION>
/etc/rc3.d/S70tomcat<VERSION>
ln -s /opt/redhat/ews/etc/init.d/tomcat<VERSION>
/etc/rcS.d/K20tomcat<VERSION>

**init**レベルの数値を定義します(**init**レベルの定義方法に関する情報はSolaris文書を参考にしてく ださい)。推奨のサービス管理方法は、Solaris Service Management Facilityを使うことで す。この機能の詳細を見るには、smf(5)マニュアルを参照してください。

### 5.5.2. HTTPサーバーの実行

HTTPサーバーを提供のapachectlスクリプト (/opt/redhat/ews/sbin の中に置かれています) で 開始できます。apachectlスクリプトは設定ファイ

ル**/opt/redhat/ews/etc/sysconfig/httpd**を使います。このファイル内でmpmの起動など、ス タートアップのパラメータを編集、選択できます。

Apache httpd 設定ファイルは/opt/redhat/ews/etc/httpd ディレクトリ内に置かれています。 デフォルトでは、対応モジュールがすべてロードされ、有効になります (付録A *対応のHTTPモジュー* ル参照)。モジュールの一部を無効にするには、httpd.conf ファイルで該当モジュールをコメントア ウトしてください (モジュールの説明についてはhttp://httpd.apache.org/docs/2.2/mod/を参照)。

### 手順5.10 HTTPサーバーの実行

この手順に従いHTTPサーバーを開始してください。

- 1. root ユーザーでコマンドラインを起動します。
- 2. 以下のコマンドを実行しHTTPサーバーを起動します。

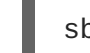

sbin/apachectl start

システムの再起動後も自動でサーバーの稼働を継続したい場合、apachect1スクリプトへの呼び出しを利用中のシステムスタートアップファイルに追加します。

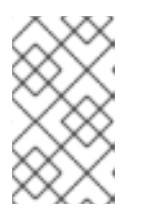

#### 注記

HTTPサーバーの開始、停止方法に関する完全な文書はそれぞ れ、docs/httpd/invoking.htmlとdocs/httpd/stopping.htmlを参照し てください。

# 5.6. ENTERPRISE WEB SERVERの停止

#### 手順5.11 サービスを稼働するTomcatを停止

この手順に従い、サービスとして稼働しているTomcatを停止します。

- 1. シェルプロンプトでroot ユーザーになります。
- 2. 各Tomcatバージョン (5 あるいは 6)で以下のコマンドを実行し、bin ディレクトリのTomcat スクリプトから開始されたTomcatを停止します。

sbin/tomcat<VERSION> stop

#### 手順5.12 プログラムを稼働するTomcatを停止

この手順に従い、プログラムとして稼働しているTomcatを停止します。

- 1. シェルプロンプトで/opt/redhat/ews/share/tomcat<VERSION>/binに移動します。
- 2. 各Tomcatバージョン (5 あるいは 6)で以下のコマンドを実行し、bin ディレクトリのTomcat スクリプトから開始されたTomcatを停止します。

sh shutdown.sh

#### 手順5.13 HTTPサーバーの停止

この手順に従いHTTPサーバーを開始してください。

- 1. root ユーザーでコマンドラインを起動します。
- 2. 以下のコマンドを実行しHTTPサーバーを停止します。

sbin/apachectl stop

# 5.7. SOLARIS でこのパッケージをアンインストール

以下の手順に従い、JBoss Enterprise Web ServerのSolaris パッケージ各種設定をアンインストールします。

1. 以下のコマンドを実行しパッケージをアンインストールします。

pkgrm RHATews

- 2. 以下のディレクトリを削除します。
  - o /opt/redhat/ews
  - o /var/run/tomcat5
  - o /var/run/tomcat6
  - o /var/cache/tomcat5
  - o /var/cache/tomcat6
  - o /var/log/httpd
  - o /var/cache/mod\_ssl
  - o /var/cache/mod\_proxy

# 5.8. SOLARIS のディレクトリ構造

以下は、インストールに成功した後のデフォルトのディレクトリレイアウトとなっています。

| •                                                               |
|-----------------------------------------------------------------|
| - /opt/redhat/ews/                                              |
| - bin                                                           |
| - doc                                                           |
| - etc                                                           |
| - lib                                                           |
| <pre> - lib64 (present only for x86_64 systems platforms)</pre> |
| - include                                                       |
| - README                                                        |
| - man                                                           |
| - share                                                         |
| - tomcat5                                                       |
| - tomcat6                                                       |
| - extras                                                        |
| - java                                                          |
| - sbin                                                          |
| l- var                                                          |

Solarisのディレクトリ構造はRed Hat Enterprise Linuxの構造とは違います。理由は以下のとおりです。

- ネーティブのSolaris パッケージは絶対ロケーションパスが必要
- Solaris (およびその他のRed Hat Enterprise Linux以外のプラットフォーム) はopen1dap、openss1、db4、cyrus-sas1などの、依存コンポーネントをすべて同梱および構築する必要

# パート II. アップグレード

JBoss Enterprise Web Server のアップグレード手順は、各オペレーティングシステムにより異なります。JBoss Enterprise Web Serverのアップグレードには、ご利用中のオペレーティングシステムに該当するアップグレードの章を参照してください。

- Red Hat Enterprise Linux については6章 Red Hat Enterprise Linux でEnterprize Web Server を アップグレードを参照。
- Windows については7章 Windows 上で Enterprise Web Server をアップグレー /を参照。
- Solaris については8章 Solaris 上でEnterprise Web Serverをアップグレートを参照。

# 第6章 RED HAT ENTERPRISE LINUXで ENTERPRIZE WEB SERVER をアップグレード

利用中の設定タイプに合ったアップグレードの手順に従い、Red Hat Enterprise Linux上で、以前のJBoss Enterprise Web Serverのバージョンをアップグレードします (「ZIPのインストール各種設定をアップグレード」あるいは「RPMのインストール各種設定をアップグレード」を参照してください)。

# 6.1. ZIPのインストール各種設定をアップグレード

この手順に従い、ZIPファイルからインストールされたJBoss Enterprise Web Server をアップグレード します。

- 1. 利用中のアプリケーションおよびカスタム設定のバックアップを取ります。
- 2. JBoss Enterprise Web Serverの新しいバージョンをインストールします (「ZIPファイルから Enterprise Web Serverをインストール」を参照のこと)。
- **3. JBoss Enterprise Web Server** の新規設定が置かれているディレクトリにアプリケーションとカ スタム設定をコピーします。
- 4. バックアップの削除前にアプリケーションがすべて正しく機能することを確認してください。

# 6.2. RPMのインストール各種設定をアップグレード

以前のJBoss Enterprise Web Server のバージョンをRPMパッケージからインストールし利用している 場合、ご利用中のシステムをアップグレードすることで、JBoss Enterprise Web Serverの新しいバー ジョンにアップグレードします (手順6.1「Red Hat Enterprise Linux 5上で JBoss Enterprise Web Server をアップグレード」あるいは手順6.2「Red Hat Enterprise Linux 4で JBoss Enterprise Web Server を アップグレード」を参照のこと)。

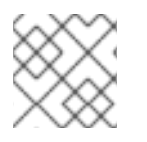

# 注記

システムの更新を使い新規バージョンにアップグレードすることができます。

# 手順6.1 Red Hat Enterprise Linux 5上で JBoss Enterprise Web Server をアップグレード

以下を行い Red Hat Enterprise Linux 5 上でJBoss Enterprise Web ServerのRPMのインストール各種設 定をアップグレードします。

- 1. シェルプロンプトで、**root** ユーザになります。
- 2. 以下のコマンドを実行しclasspathx-jaf パッケージを削除します。

# yum remove classpathx-jaf

3. アップグレードのコマンドを実行します。

# yum upgrade

手順6.2 Red Hat Enterprise Linux 4でJBoss Enterprise Web Server をアップグレード

Red Hat Enterprise Linux 4 にて利用中のシステムをアップグレードすることで、JBoss Enterprise Web ServerのRPMインストール各種設定をアップグレードします。

- 1. シェルプロンプトで、root ユーザになります。
- 2. 以下のコマンドを実行します。
  - # up2date -u

# 第7章 WINDOWS 上で ENTERPRISE WEB SERVER をアップグ レード

Windows 上でJBoss Enterprise Web Server をアップグレードするにはこの手順にしたがってください。

- 1. ご利用中のアプリケーションおよびカスタム設定のバックアップをとります。
- 2. JBoss Enterprise Web Server の新しいバージョンをインストールします (4章 Windows上で Enterprise Web Serverをインストールを参照のこと)。
- 3. Copy the applications and custom settings to the directory with the new JBoss Enterprise Web Server installation (C:\Program Files\Red Hat\Enterprise Web Server).
- 4. バックアップの削除前にアプリケーションがすべて正しく機能することを確認してください。

# 第8章 SOLARIS 上でENTERPRISE WEB SERVERをアップグレー ド

Solaris でJBoss Enterprise Web Server をアップグレードするには、この手順に従います。

- 1. ご利用中のアプリケーション、およびカスタム設定のバックアップをとります。
- 2. JBoss Enterprise Web Server の新しいバージョンをインストールします 6章 Solaris で Enterprise Web Serverのインストールを参照のこと)。
- 3. JBoss Enterprise Web Server の新規設定(/opt/redhat/ews/)のあるディレクトリにアプリ ケーションとカスタム設定をコピーします。
- 4. バックアップの削除前にアプリケーションがすべて正しく機能することを確認してください。

# 第9章 ENTERPRISE WEB SERVER上の HIBERNATE

Hibernate はオブジェクト関係マッピングのフレームワークです。これは、別パッケージにて提供されており、すべての対応プラットフォームで同じパッケージを使うことができます。

Hibernate は通常のTomcat 設定で利用するのと同じ方法で使うことができます。つまり、Hibernate JARファイルをご利用中のデプロイメント WAR ファイルに追加できるのです。Tomcat は接続プーリングのメカニズムをデフォルトで提供しており、是非この機能を有効活用してください (プーリングメカニズムについては、context.xmlにて定義しています)。ただし、persistence.xml と web.xml が必要です。以下の例にて、Tomcat の接続プーリングメカニズムを使った設定について示しています。

• /META-INF/context.xmlは、Tomcatが作成すべき接続プールを定義しています。

```
Ø9.1 context.xml
</Context>
        <Resource
            name="jdbc/DsWebAppDB"
            auth="Container"
            type="javax.sql.DataSource"
            username="sa"
            password=""
            driverClassName="org.h2.Driver"
            url="jdbc:h2:mem:target/test/db/h2/hibernate
            maxActive="8"
            maxIdle="4"/>
        <//Context>
```

 /WEB-INF/classes/META-INF/persistence.xmlはJPA設定ファイルで、Tomcat プール からの接続を消費できるようにアプリケーションがどのようにHibernate を設定するかを定義 します。Hibernate API を直接利用している場合は、hibernate.cfg.xmlにてよく似た設定 を使います。

### 例9.2 persistence.xml

```
<persistence version="1.0"
    xmlns="http://java.sun.com/xml/ns/persistence"
xmlns:xsi="http://www.w3.org/2001/XMLSchema-instance"
    xsi:schemaLocation="http://java.sun.com/xml/ns/persistence
http://java.sun.com/xml/ns/persistence/persistence_1_0.xsd">
    </persistence-unit name="dswebapp">
                                                                                                                                                                                                                                                                                                         <pr
```

 /WEB-INF/web.xmlは通常のWebアプリケーションデプロイメントファイルで、どのデータ ソースを消費するかTomcatに指示をだします。例9.3「web.xml」ではデータソース がjdbc/DsWebAppDBとなっています。

```
例9.3 web.xml

</resource-env-ref-
type>
</resource-env-ref>
</resource-env-ref>
</resource-env-ref>
</resource-env-ref>
</resource-env-ref>
</resource-env-ref>
</resource-env-ref>
</resource-env-ref>
</resource-env-ref>
</resource-env-ref-type>javax.sql.DataSource</resource-env-ref-type>
</resource-env-ref>
</resource-env-ref>
</resource-env-ref>
</resource-env-ref>
</resource-env-ref>
</resource-env-ref>
</resource-env-ref>
</resource-env-ref>
</resource-env-ref>
</resource-env-ref>
</resource-env-ref>
</resource-env-ref>
</resource-env-ref>
</resource-env-ref>
</resource-env-ref>
</resource-env-ref>
</resource-env-ref>
</resource-env-ref>
</resource-env-ref>
</resource-env-ref>
</resource-env-ref>
</resource-env-ref>
</resource-env-ref>
</resource-env-ref>
</resource-env-ref>
</resource-env-ref>
</resource-env-ref>
</resource-env-ref>
</resource-env-ref>
</resource-env-ref>
</resource-env-ref>
</resource-env-ref>
</resource-env-ref>
</resource-env-ref>
</resource-env-ref>
</resource-env-ref>
</resource-env-ref>
</resource-env-ref>
</resource-env-ref>
</resource-env-ref>
</resource-env-ref>
</resource-env-ref>
</resource-env-ref>
</resource-env-ref>
</resource-env-ref>
</resource-env-ref>
</resource-env-ref>
</resource-env-ref>
</resource-env-ref>
</resource-env-ref>
</resource-env-ref>
</resource-env-ref>
</resource-env-ref>
</resource-env-ref>
</resource-env-ref>
</resource-env-ref>
</resource-env-ref>
</resource-env-ref>
</resource-env-ref>
</resource-env-ref>
</resource-env-ref>
</resource-env-ref>
</resource-env-ref>
</resource-env-ref>
</resource-env-ref>
</resource-env-ref>
</resource-env-ref>
</resource-env-ref>
</resource-env-ref>
</resource-env-ref>
</resource-env-ref>
</resource-env-ref>
</resource-env-ref>
</resource-env-ref>
</resource-env-ref>
</resource-env-ref>
</resource-env-ref>
</resource-env-ref>
</resource-env-ref>
</resource-env-ref>
</resource-env-ref>
</resource-env-ref>
</resource-env-ref>
</resource-env-ref>
</resource-env-ref>
</resource-env-ref>
</res
```

詳細については、JBoss Enterprise Web Server向けの Hibernate 文書を参照してください。

# 第10章 JBOSS OPERATING NETWORKでENTERPRISE WEB SERVERを監視

JBoss Operating NetworkがJBoss Enterprise Web Server を監視できるようにするには、JBoss ON 自動検知を許可し、JBoss ONが必要なアクセスができるようにサーバーを設定する必要があります。

手順10.1 Unix オペレーティングシステム上でユーザー権限を設定

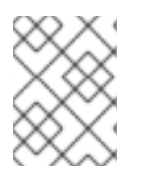

注記

Windows をご利用の場合は、これらのステップを飛ばし手順10.2「監視設定」に進んでください。

RHQ/JON エージェントは、httpd および Tomcat のディレクトリに対して読み取り/書き込みの権限 が必要です。

この手順に従い権限を割り当てます。

- 1. シェルプロンプトで**root** ユーザーになります。
- 2. 以下のコマンドを実行し、JON エージェントを作動させるユーザーをTomcatと Apache ユー ザーグループに追加します。
  - # useradd -G tomcat,apache <RHQ\_AGENT\_USER>

### 手順10.2 監視設定

JBoss Enterprise Web Serversは、Linux および Unix プラットフォーム上で自動検知されますが、イン スタンスのJMXを設定し、正しい認証処理や精度の高いTomcatの監視が行われるようにする必要があ ります。

この手順に従い、JMXを設定し認証処理を実施します。

- 1. 該当のJBoss Enterprise Web Server インスタンスのstartup を編集用に開きます。
  - ZIP ファイルからインストールしたRed Hat Enterprise Linuxの場合 は、\$EWS\_HOME/tomcat</VERSION>/bin/startup.shを開きます。
  - RPM ファイルからインストールしたRed Hat Enterprise Linuxの場合 は、/usr/sbin/tomcat</VERSION>を開きます。
  - Solarisの場合は/opt/redhat/ews/tomcat<VERSION>/bin/startup.shを開きます。
  - on Windows open C:\Program Files\Red Hat\Enterprise Web Server\sbin\tomcat<VERSION>.sh
- 2. JMX監査用に利用可能なポートを定義します。ファイアーウォールによりブロックされていないか確認します。定義方法は、startupファイルのJAVA\_OPTS 変数に、以下の行を追加しPORT\_NUMBER を監視用のポート番号に置き換えます。
  - Red Hat Enterprise Linuxおよび Solaris の場合

JAVA\_OPTS="\${JAVA\_OPTS} Dcom.sun.management.jmxremote.port=PORT\_NUMBER"

o Windowsの場合

set "JAVA\_OPTS=%JAVA\_OPTS% Dcom.sun.management.jmxremote.port=PORT\_NUMBER"

3. 開発時に認証およびSSLを無効にしたい場合、startup ファイルのJAVA\_OPTS 変数に以下の行 を追加します。

JAVA\_OPTS="\${JAVA\_OPTS} -Dcom.sun.management.jmxremote.ssl=false"
JAVA\_OPTS="\${JAVA\_OPTS} Dcom.sun.management.jmxremote.authenticate=false"

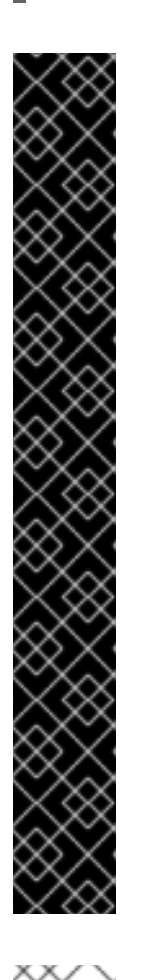

# 重要

本番環境では、startupファイルのJAVA\_OPTS 変数に以下の行を追加しSSLでJMXのセキュリティを高めファイアーウォールでアクセスを制限します。

### Red Hat Enterprise Linuxおよち Solarisの場合

JAVA\_OPTS="\${JAVA\_OPTS} Dcom.sun.management.jmxremote.access.file=\$EWS\_HOME/jmx
remote.access"
JAVA\_OPTS="\${JAVA\_OPTS} Dcom.sun.management.jmxremote.password.file=\$EWS\_HOME/j
mxremote.password"

# Windows の場合

set "JAVA\_OPTS=%JAVA\_OPTS% Dcom.sun.management.jmxremote.access.file=c:\Program
Files\Red Hat\Enterprise Web Server\jmxremote.access"
set "JAVA\_OPTS=%JAVA\_OPTS% Dcom.sun.management.jmxremote.password.file=c:\Program
Files\Red Hat\Enterprise Web Server\jmxremote.password"

# 注記

JON httpd プラグインは、HTTP Server を監視するために特定のディレクトリが 必要です。

。 Solaris および Red Hat Enterprise Linuxの場合:/etc/httpd

### • on Windows: C: \apache

該当のディレクトリが存在しない場合はJONエージェントを起動する前に作成 してください。 JBoss Operating Networkに関する詳細情報は、基本管理ガイドの「検知」の章を参照してください。

# 付録A 対応のHTTPモジュール

- mod\_filter.so
- mod\_filter.so
- mod\_substitute.so
- mod\_version.so
- mod\_usertrack.so
- mod\_authn\_alias.so
- mod\_vhost\_alias.so
- mod\_headers.so
- mod\_authz\_host.so
- mod\_dumpio.so
- mod\_ssl.so
- mod\_userdir.so
- mod\_authn\_dbd.so
- mod\_env.so
- mod\_ldap.so
- mod\_expires.so
- mod\_logio.so
- mod\_authn\_default.so
- mod\_proxy\_scgi.so
- mod\_negotiation.so
- mod\_disk\_cache.so
- mod\_authn\_file.so
- mod\_autoindex.so
- mod\_auth\_basic.so
- mod\_proxy\_http.so
- mod\_setenvif.so
- mod\_proxy.so
- mod\_suexec.so

- mod\_dav.so
- mod\_asis.so
- mod\_alias.so
- mod\_proxy\_balancer.so
- mod\_log\_forensic.so
- mod\_mime\_magic.so
- mod\_deflate.so
- mod\_proxy\_connect.so
- mod\_dav\_fs.so
- mod\_cgi.so
- mod\_dbd.so
- mod\_mem\_cache.so
- mod\_cgid.so
- mod\_auth\_digest.so
- mod\_authz\_owner.so
- mod\_include.so
- mod\_proxy\_ajp.so
- mod\_reqtimeout.so
- mod\_authn\_anon.so
- mod\_status.so
- mod\_cern\_meta.so
- mod\_log\_config.so
- mod\_cache.so
- mod\_dir.so
- mod\_proxy\_ftp.so
- mod\_ext\_filter.so
- mod\_authz\_user.so
- mod\_mime.so
- mod\_unique\_id.so

- mod\_authz\_default.so
- mod\_ident.so
- mod\_file\_cache.so
- mod\_speling.so
- mod\_actions.so
- mod\_authnz\_ldap.so
- mod\_authn\_dbm.so
- mod\_rewrite.so
- mod\_authz\_groupfile.so
- mod\_imagemap.so
- mod\_info.so
- mod\_authz\_dbm.so

# 付録B 改訂履歴

Final build for EWS 1.0.2.GA.

| 改訂 <b>1.0.2-55</b><br>Updated the Product Name to reflect th | Tue Feb 10 2015<br>ne new name grouping for the product. No | Lucas Costi<br>update was made to details in the guide. |
|--------------------------------------------------------------|-------------------------------------------------------------|---------------------------------------------------------|
| 改訂 <b>1.0.2-55</b><br>Updated the Product Name to reflect th | Tue Feb 10 2015<br>ne new name grouping for the product. No | Lucas Costi<br>update was made to details in the guide. |
| 改訂 1.0.2-54<br>Updates for BZ-771598, BZ-771605, an          | <b>Thu Jan 12 2012</b><br>d BZ-750995                       | Rebecca Newton                                          |
| 改訂 1.0.2-54<br>Updates for BZ-771598, BZ-771605, an          | <b>Thu Jan 12 2012</b><br>d BZ-750995                       | Rebecca Newton                                          |
| 改訂 1.0.2-53<br>Minor update for JBPAPP-6740 and 67           | <b>Thu Jul 21 2011</b><br>737.                              | Rebecca Newton                                          |
| 改訂 1.0.2-53<br>Minor update for JBPAPP-6740 and 67           | <b>Thu Jul 21 2011</b><br>37.                               | Rebecca Newton                                          |
| <b>改訂 1.0.2-50</b><br>EWS 1.0.2 GA向けの最終ビルド                   | Tue Jun 21 2011                                             | Rebecca Newton                                          |
| 改訂 1.0.2-50                                                  | Tue Jun 21 2011                                             | Rebecca Newton                                          |